# 3G

## Dienstverlening en producten

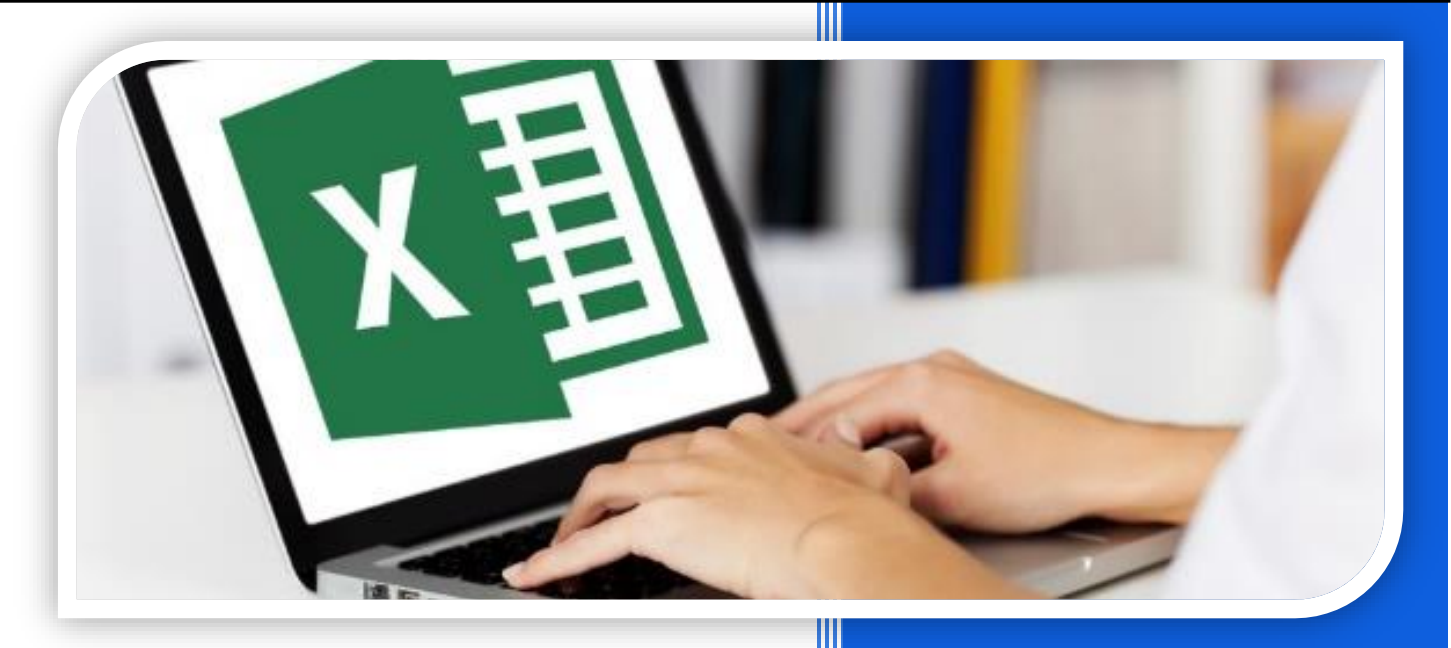

## Module Excel

#### Inhoud

| nleiding Excel                                                   | 3 |
|------------------------------------------------------------------|---|
| 11 Tabellen                                                      | 3 |
| 1.1 Wat is een tabel?                                            | 3 |
| 1.2 Delen via OneDrive                                           | 5 |
| 12 Formules                                                      | 6 |
| 2.1 Vulgreep, kopiëren en formule                                | 6 |
| 2.2 Werken met + - * en /                                        | 7 |
| 13 Meer formules                                                 | 8 |
| 3.1 Som, gemiddelde, minimum, maximum, tellen, tekst samenvoegen | 8 |
| 3.2 Voorwaardelijke opmaak1                                      | 0 |
| 14 Examentraining1                                               | 3 |
| A Begroting talentenjacht1                                       | 3 |
| Offerte bruiloftsfeest1                                          | 7 |
| 2 Stadssafari                                                    | 1 |
| <b>) Examen 2017</b>                                             | 5 |
| 15 Studiekaarten2                                                | 6 |
| tudiekaart 1: Excel rekenen met formules2                        | 6 |
| tudiekaart 2: Excel tabel maken                                  | 0 |
| Antwoorden                                                       | 5 |

#### **Inleiding Excel**

Excel is software die overal ter wereld gebruikt wordt. Dat komt omdat je in Excel je gegevens goed kunt ordenen, mooie grafieken kunt maken, maar vooral: omdat je in Excel kunt rekenen.

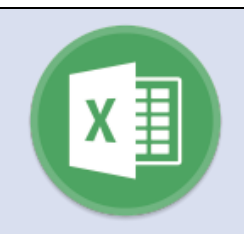

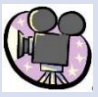

Bekijk het filmpje: Inleiding Excel (3min45)

In het filmpje zie je dat Excel eigenlijk een **rekenblad** is met hokjes. Als je je cursor beweegt spring je van hokje naar hokje.

Je kunt de hokjes groter en kleiner maken of een kleurtje geven. Maar vooral kun je er in typen. Je kunt er tekst in zetten en getallen. Die tekst of getallen kun je opmaken: groter of kleiner maken, een kleur geven enzovoorts.

Maar het belangrijkste in Excel zijn de getallen. En met die getallen kun je in Excel rekenen.

#### H1 Tabellen

#### 1.1 Wat is een tabel?

Een tabel is een lijst met gegevens die netjes geordend zijn. Bijvoorbeeld een lijst van alle leerlingen in de klas, op alfabet. Of een lijst van alle cijfers die je behaald hebt.

Een tabel kent rijen en kolommen.

| Mei | Roer-<br>mond | Gronin<br>gen | De Bilt | Bii                         |
|-----|---------------|---------------|---------|-----------------------------|
| 1   | 14,9          | 19,2          | 10,4    | Horizontaal (van links naar |
| 2   | 14,3          | 19,8          | 9,3     | rechts)                     |
| 3   | 12,5          | 14,3          | 11      |                             |
| 4   | 9,9           | 12            | 7       | Kolom                       |
| 5   | 8,6           | 10,1          | 6,8     | Verticaal (van boven naar   |
| 6   | 8,1           | 11,8          | 4,9     | Defieden)                   |
| 0   | 0,1           | 11,8          | 4,9     |                             |

Eén hokje in zo'n tabel noem je (in Excel) een **cel**.

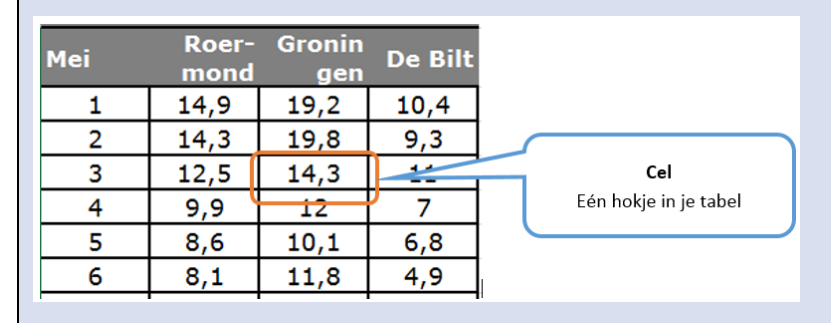

In Excel kun je zo'n geordende lijst heel gemakkelijk maken.

| Opdracht 1 Maa  |                                                                                  |                                                      |                                                                                                    |  |  |
|-----------------|----------------------------------------------------------------------------------|------------------------------------------------------|----------------------------------------------------------------------------------------------------|--|--|
| C15             | • (0                                                                             | f <sub>x</sub>                                       |                                                                                                    |  |  |
| A               | В                                                                                | С                                                    | D                                                                                                    |  |  |
|                 | Engels                                                                           | Duits                                                | Frans                                                                                                    |  |  |
| Bas             | 7                                                                                | 8                                                    | 2                                                                                                    |  |  |
| Piet            | 8,5                                                                              | 10                                                   | 9,7                                                                                                    |  |  |
| Carla           | ziek                                                                             | ziek                                                 | ziek                                                                                                    |  |  |
| Judith          | 5                                                                                | 8,8                                                  | 6,7                                                                                                    |  |  |
| Celeste         | 4                                                                                | 3,5                                                  | 7,8                                                                                                    |  |  |
| Henk            | 8                                                                                | 7                                                    | 4                                                                                                    |  |  |
| Marie-Valentina | 6                                                                                | 8                                                    | 6                                                                                                    |  |  |
|                 | C15<br>A<br>Bas<br>Piet<br>Carla<br>Judith<br>Celeste<br>Henk<br>Marie-Valentina | Opdracht 1<br>C15  C15  C15  C15  C15  C15  C15  C15 | Opdracht 1         C15       fx         A       B       C         Engels       Duits         Bas       7       8         Piet       8,5       10         Carla       ziek       ziek         Judith       5       8,8         Celeste       4       3,5         Henk       8       7         Marie-Valentina       6       8 |  |  |

#### Maak een tabel

• Maak de tabel hiernaast na in Excel. Denk erom dat je de kolommen breed genoeg maakt.

• Sorteer daarna de tabel op alfabetische volgorde

Zorg dat de kopregel opvalt

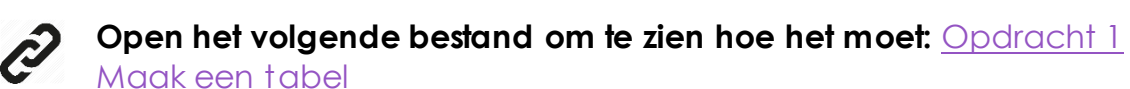

#### Tabel lengte

#### NODIG: centimeter

Opdracht 2

- Meet de lengte van iedereen in de klas
- Schrijf alle namen en de lengtes op het bord
- Maak nu zelf een tabel.
  - De eerste kolom geef je als kop 'naam'
  - De tweede kolom geef je als kop 'lengte in m'
  - In de eerste kolom zet je de namen van alle leerlingen
  - In de tweede kolom zet je hun lengte.
- Maak de tabel netjes op. Denk aan de breedte van de kolommen, een kleurtje voor je kolomkoppen en het gebruik van randen.
- Sorteer de tabel zodat de kortste leerling bovenaan staat en de langste leerling onderaan.

#### Noteren lengte

De lengte noteer je als een getal. Je zet in de cel alleen 1,52 en niet 1,52 m.

Zet je die <u>m</u> erachter dan raakt Excel in de war: Excel gaat er dan vanuit dat je tekst hebt ingetypt. Zet dus onder de kop 'lengte in m' alleen maar getallen.

Als je opdracht 1 goed hebt uitgevoerd, weet je hoe dit moet. Iets vergeten? Zoek het dan op in de handleiding van opdracht 1.

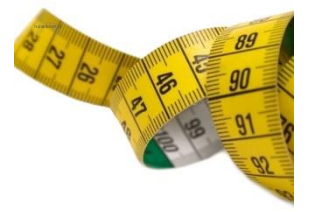

#### 1.2 Delen via OneDrive

Simpel delen via OneDrive In de vorige opdracht heb je gegevens verzameld van de hele klas en op het bord geschreven. Daarna heb je de gegevens overgenomen in Excel.

Maar dat kan ook veel sneller en simpeler door je gegevens direct met de hele klas in te typen in één spreadsheet dat je deelt via OneDrive. Daarvoor is het nodig dat minimaal één persoon in je klas (dus één van de leerlingen of de docent) een Microsoft account heeft.

- Sla het Excelbest and op in OneDrive
- Zoek het Excelbestand op met de verkenner en klik erop met de rechtermuisknop
- Kies voor 'delen met' en selecteer OneDrive
- Je ziet nu een aantal mogelijkheden om te delen. Je kunt mensen specifiek uitnodigen, maar je kunt ook kiezen voor 'koppeling maken'. Je krijgt dan een link. Iedereen die jij de link stuurt kan dan in jouw Excelspreadsheet kijken of wijzigingen aanbrengen.

Bekijk het filmpje Delen via OneDrive (1min41)

Opdracht 3

#### Tabel schoenmaat

#### Verzamelen gegevens

- Maak in de klas één Excel spreadsheet aan, sla het op in OneDrive en maak een koppeling.
- Zorg dat iedereen de koppeling heeft.
- ledereen roept nu het spreadsheet op via de koppeling
- Vul in kolom A je naam in.
- Vul in kolom B je schoenmaat in.

## Het spreekt vanzelf dat je je sociaal gedraagt! Deel alleen de gegevens waarom gevraagd wordt.

#### Verwerken gegevens

- Sla de gegevens nu onder je eigen naam op.
- Zet een kopregel boven de gegevens, voeg lijnen toe om de cellen, en maak de tekst van de kopregel vet. Voeg bij de kopregel een achtergrondkleur toe.
- Sorteer de gegevens zodat de leerling met de kleinste schoenmaat bovenaan staat.
- Sla je wijzigingen op.

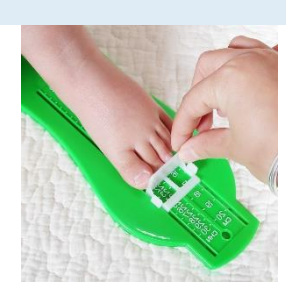

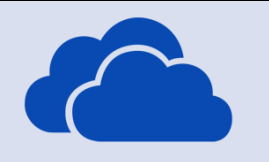

#### H2 Formules

#### 2.1 Vulgreep, kopiëren en formule

#### Formule in Excel:

- Je kunt een heleboel cellen tegelijk vullen met de **vulgreep**, het kleine vierkantje dat je rechtsonder ziet als je op een cel gaat staan. Excel denkt bij het vullen met je mee.
- Je kunt ook de inhoud van cellen kopiëren (net als in Word) met kopiëren en plakken. Ook dan denkt Excel mee.
- In Excel kun je formules maken. Een formule begint altijd met een = teken.

Bekijk het filmpje: <u>Tabel van 7 in Excel</u> (3min52)

Opdracht 4

Tafel van ...

- a. Tafel van 79
- Maak de tafel van 79 in Excel.
- Maak de kolommen breed of smal genoeg
- Maak de tekst bovenaan vet
- Geef de kop bovenaan een mooie kleur
- Let op: in de kolom antwoord gebruik je een formule.
- Typ niet alles in maar kopieer wat je nodig hebt of gebruik de vulgreep.
- Kopieer ook je formule
- Controleer of de antwoorden kloppen.

#### b. Tafel van 54301

Kun je nu in 10 seconden de tafel van 54301 maken?

• Verander je tabel uit opdracht 4a. zo dat je de tafel van 54301 krijgt.

| 1  | Α     | В   | С  | D        |
|----|-------|-----|----|----------|
| 1  | Tafel | van | 79 | antwoord |
| 2  | 1     | x   | 79 | 79       |
| 3  | 2     | х   | 79 | 158      |
| 4  | 3     | x   | 79 | 237      |
| 5  | 4     | x   | 79 | 316      |
| 6  | 5     | x   | 79 | 395      |
| 7  | 6     | х   | 79 | 474      |
| 8  | 7     | x   | 79 | 553      |
| 9  | 8     | x   | 79 | 632      |
| 10 | 9     | x   | 79 | 711      |
| 11 | 10    | x   | 79 | 790      |

#### 2.2 Werken met + - \* en /

Je hebt geleerd dat een formule in Excel altijd begint met =.

Je hebt ook gezien dat je in Excel kunt vermenigvuldigen door het sterretje\* te gebruiken.

Je kunt in Excel op dezelfde manier ook aftrekken, vermenigvuldigen en delen.

| Getal 1 | getal 2 | Bewerking        | ant- | Antwoord |
|---------|---------|------------------|------|----------|
|         |         |                  | woor |          |
| 9       | 3       | Optellen         | 12   | =G2+H2   |
| 9       | 3       | Aftrekken        | 6    | =G2-H2   |
| 9       | 3       | Vermenigvuldigen | 27   | =G2*H2   |
| 9       | 3       | Delen            | 3    | =G2/H2   |
| <br>    |         |                  |      |          |

Opdracht 5

Rekenen

## Maak de volgende sommen in Excel. Schrijf eerst de som op en zet daarna de formule in een aparte cel:

- o Tel 503994 en 60993 bij elkaar op
- o Trek 3009 af van 644399
- o Vermenigvuldig 3002345 en 43 met elkaar
- o Deel 42000 door 6

#### Tel nu de antwoorden van de bovenstaande sommen bij elkaar op.

Controleer jezelf: welk antwoord heb jij? Is je antwoord niet goed, kijk dan nog eens of je ergens een foutje in je formule hebt gemaakt.

- 0 130314212
- 129031432
- 0 130308212
- Het goede antwoord staat er niet bij.
- 129024432

Controleer je antwoord via de volgende link: H3

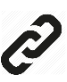

#### 3.1 Som, gemiddelde, minimum, maximum, tellen, tekst samenvoegen

Tot nu toe heb je gezien dat je met Excel kunt optellen, aftrekken, vermenigvuldigen en delen. Er is echt nog veel meer mogelijk. Een paar van de meest gebruikte formules vind je hier.

Bekijk het filmpje Standaardformules (4min06) en het filmpje Tekst

samenvoegen (2min12)

**TIP**: Excel kan bijna alles. We gaan hier maar een paar formules behandelen. Maar als je Excel iets wilt laten uitrekenen, kijk dan in het lint bij 'formules' en zoek zelf op welke formule je nodig hebt.

#### Schaatsen

Tjibbe Lemstra is bezig met een nieuwe uitvinding: de Topschaats. Hij denkt dat op deze schaatsen een topschaatser gemiddeld wel een seconde per rondje sneller kan gaan dan op de huidige klapschaatsen en de vroegere Noren.

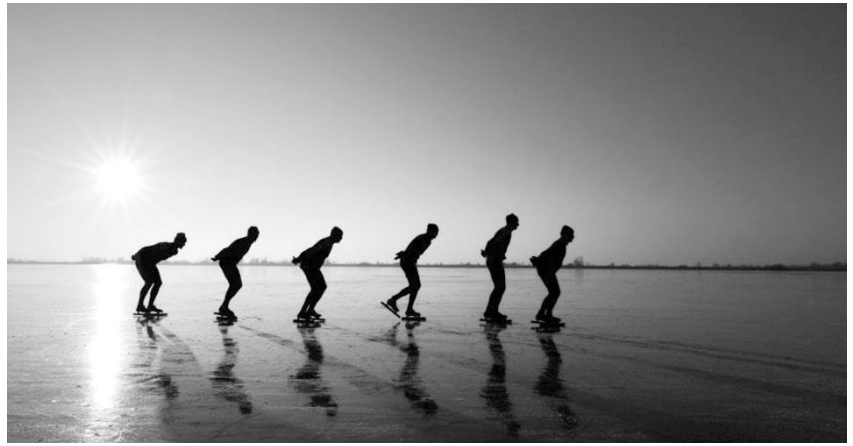

Hij gaat met zijn uitvinding naar het Thialf-stadion en laat in de loop van 3 weken een aantal topschaatsers 10 rondjes rijden op achtereenvolgens oude Noren, Klapschaatsen en zijn nieuwe uitvinding, de Topschaatsen.

De benodigde tijd over elke ronde van 400 meter wordt gemeten. De uitkomsten worden gemiddeld. De omstandigheden zijn uiteraard zoveel mogelijk gelijk gehouden om zo zuiver mogelijke meetresultaten te verkrijgen.

In de tabel hieronder zie je de resultaten.

| Rondje | Noren | Klapschaatsen | Topschaatsen |
|--------|-------|---------------|--------------|
| 1-     | 34,7  | 34,3          | 34,9         |
| 2-     | 31,8  | 31,3          | 30,7         |
| 3-     | 31,4  | 31,2          | 30,7         |
| 4-     | 31,6  | 31,3          | 30,6         |
| 5-     | 31,9  | 31,2          | 30,1         |
| 6-     | 32,1  | 31,3          | 30,6         |
| 7-     | 32,1  | 31,4          | 31,2         |
| 8-     | 32,6  | 31,5          | 31,8         |
| 9-     | 32,9  | 31,5          | 32,4         |
| 10-    | 33,7  | 31,7          | 33,0         |

- 1. Open het Excel bestand Schaatsen
- 2. Maak een nieuwe rij aan en noem die: Totale tijd.
- 3. Maak een tweede nieuwe rij aan en noem die: gemiddelde rondetijd.
- 4. Maak een derde nieuwe rijd aan en noem die: snelste rondetijd.
- 5. Bepaal nu m.b.v. een formule voor zowel Noren, Klapschaats als

Topschaats de totale tijd, de gemiddelde rondetijd en de snelste rondetijd.

#### Beantwoord nu de volgende vragen:

- Welke schaats doet het 't best over 10 rondjes? Waarop baseer je die opvatting? Zet je antwoord onder je spreadsheet. Wees zo duidelijk mogelijk.
- 2. Welke schaats zal het waarschijnlijk 't best doen over 5 kilometer? Waarop baseer je die opvatting? Zet je antwoord onder je spreadsheet. Wees zo duidelijk mogelijk.

Open het Excel bestand Namen

#### Voer de volgende opdrachten uit:

- **a.** Maak kolom E breder en zet randen om de cellen.
- **b.** Geef de kolom als titel 'volledige naam'.
- c. Zet m.b.v. de formule TEKST.SAMENVOEGEN de volledige naam in kolom E.
- d. Sorteer je tabel op achternaam.
- e. Zet randjes om de cellen in kolom F.
- f. Geef de kolom als titel 'Aanhef'

#### 3.2 Voorwaardelijke opmaak

Bekijk het filmpje Voorwaardelijke opmaak (2min02)

In het filmpje zie je hoe je cellen **die aan een bepaalde voorwaarde voldoen** kunt **markeren**. Je kunt die cellen extra laten opvallen door bijvoorbeeld een afwijkende kleur.

Je gebruikt hiervoor **voorwaardelijke opmaak**. Afhankelijk van de waarde die in de cel staat, krijgt de cel dan dus automatisch een andere kleur.

TIP: na klikken op '**markeringsregels voor cellen**' zie je een aantal mogelijke voorwaarden. Staat er niet bij wat je zoekt? Klik dan op '**meer regels**'.

#### Collectanten

Een aantal leerlingen heeft gecollecteerd voor een goed doel. De bedragen die ze hebben opgehaald, zijn in een Excel spreadsheet gezet.

Alle collectanten die meer dan € 20,-- hebben opgehaald, krijgen een sleutelhanger. Collectanten die minder dan € 10,-- hebben opgehaald, krijgen nog een extra straat om te collecteren.

- 1. Open het Excel bestand Collectanten
- 2. Zorg dat alle bedragen worden getoond met twee cijfers achter de komma en een euroteken.

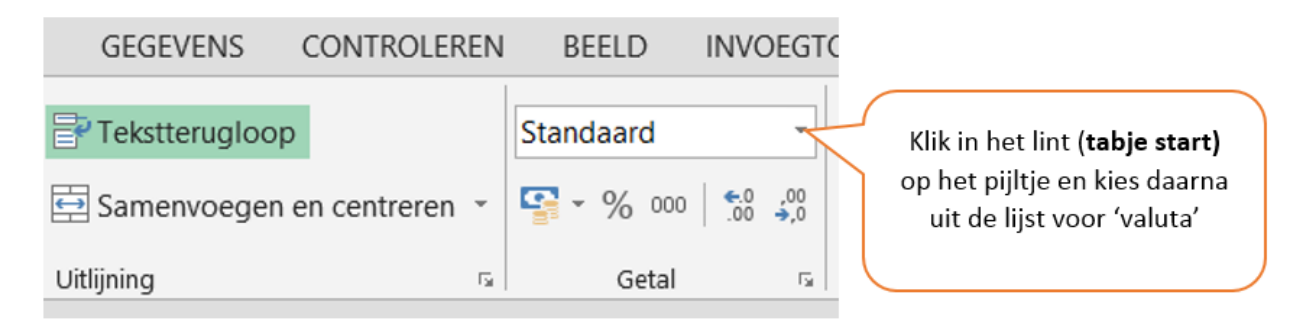

- 3. Gebruik **voorwaardelijke opmaak** om alle bedragen van meer dan € 20,-lichtgroen met donkergroene rand te tonen.
- 4. Gebruik **voorwaardelijke opmaak** om alle bedragen van minder dan € 10,-- lichtrood met donkerrode rand tetonen.
- 5. Test je voorwaardelijke opmaak door het bedrag van Dounia te veranderen naar € 41,70. Als het goed is, wordt de achtergrond nu groen in plaats van rood.
- 6. Vergeet niet om je werk op te slaan.

#### Temperatuur

Open het Excel bestand Temperatuur

- 1. Zorg dat er overal 1 cijfer achter de komma staat.
- 2. Maak een nieuwe kolom aan (kolom E). Geef de kolom als kopje 'Gemiddeld'. Zet lijntjes om de cellen
- 3. Bereken het gemiddelde m.b.v. de formule =Gemiddelde
- 4. Zorg dat de temperaturen boven 18 graden een rode achtergrondkleur krijgen.
- 5. Zorg dat temperaturen onder 15 graden een blauwe achtergrondkleur krijgen.
- **6.** Bepaal m.b.v. de formele =MAX, de maximale temperatuur van iedere kolom. Zet je formule onder de kolom.
- 7. Kun je nu zelf een formule bedenken om de minimale temperatuur van iedere kolom te berekenen? Zet die formule ook onder je kolom.

#### H4 Examentraining

#### A Begroting talentenjacht (tijdsduur ongeveer 60 minuten)

Deze opdracht gaat over de talentenjacht GotTalent. Jij bent vrijwilliger bij de organisatie van de finale van de talentenjacht.

#### Begroting

Bij het organiseren van een evenement is het belangrijk om de inkomsten en uitgaven goed in de gaten te houden. Eén van de vrijwilligers is begonnen met een begroting in Excel. Jij maakt de spreadsheet in Excel af.

Voordat je aan de opdracht begint

- Lees de hele opdracht eerst goed door.
- Bekijk het lege overzicht van de begroting en het werkblad inkomsten en uitgaven (zie volgende pagina's)
- Gebruik voor alle berekeningen formules.
- Geef de cellen waarin bedragen staan de cel eigenschap financieel.

Maak een begroting voor de talentenjacht.

**Uitvoering** van de opdracht:

- Maak het overzicht van de begroting op de volgende pagina na op een nieuw werkblad.
- Geef het werkblad de naam balans.
- Vul het overzicht in. Maak hiervoor gebruik van de gegevens op het werkblad inkomsten en uitgaven.

#### Formules:

- Gebruik in de kolommen prijs per stuk cel verwijzingen naar de prijzen op het werkblad inkomsten en het werkblad uitgaven.
- Plaats in de cel naast winst of verlies een formule voor het berekenen van de winst of het verlies.

#### Opmaak:

- Geef de tabel met de inkomsten een lichtgroene en de tabel met de uitgaven een lichtrode achtergrond.
- Geef de cel naast winst of verlies een voorwaardelijke opmaak:

- een groene opvulling met donkergroene tekst bij een positief bedrag
- een lichtrode opvulling met donkerrode tekst bij een negatief bedrag.
- Zorg dat alle gegevens op een liggend A4 passen.

Als je klaar bent met de opdracht sla je het bestand op en lever je het in bij de docent.

## Begroting Talentjacht

Winst of verlies

| Inkomsten        | Aantal | Prijs per stuk | Totaal |
|------------------|--------|----------------|--------|
|                  |        |                |        |
|                  |        |                |        |
|                  |        |                |        |
|                  |        |                |        |
|                  |        |                |        |
|                  |        |                |        |
|                  |        |                |        |
|                  |        |                |        |
|                  |        |                |        |
|                  |        |                |        |
|                  |        |                |        |
|                  |        |                |        |
|                  |        |                |        |
|                  |        |                |        |
|                  |        |                |        |
|                  |        |                |        |
|                  |        |                |        |
| Totaal inkomsten |        |                |        |
|                  |        |                |        |

| Uitgaven | Aantal | Prijs per stuk  | Totaal |
|----------|--------|-----------------|--------|
|          |        |                 |        |
|          |        |                 |        |
|          |        |                 |        |
|          |        |                 |        |
|          |        |                 |        |
|          |        |                 |        |
|          |        |                 |        |
|          |        |                 |        |
|          |        |                 |        |
|          |        |                 |        |
|          |        |                 |        |
|          |        |                 |        |
|          |        |                 |        |
|          |        |                 |        |
|          |        |                 |        |
|          |        |                 |        |
|          |        |                 |        |
|          | ٦      | Totaal uitgaven |        |
|          |        |                 |        |

Werkblad Inkomsten en uitgaven

#### **B** Offerte bruiloftsfeest

(tijdsduur ongeveer 60 minuten)

Mensen kiezen steeds vaker de dierentuin als trouwlocatie. Vandaag werk je op het kantoor van de dierentuin. Er is een e-mail binnengekomen met een aanvraag voor een bruiloftsfeest. Jij gaat een offerte voor het bruidspaar opstellen.

#### Voordat je aan de opdracht begint

- Lees de opdracht en de informatie op de volgende pagina's.
- Open het bestand Offerte Bruiloft

#### Uitvoering van de opdracht

- Vul de gegevens van de aanvrager en de datum van de bruiloft in.
- Let op: Het bruidspaar zelf hoef je niet mee te rekenen in de offerte. Zij mogen de hele dag gratis eten en drinken.
- Vul de juiste aantallen bij de juiste onderdelen in. Houd daarbij rekening met de gegevens uit de bijlage.
- Bereken met formules de prijs per onderdeel, de subtotalen en de totaalprijs.
- Bereken met formules de korting en de totaalprijs met korting.
- Kleur de 4 cellen met subtotalen lichtgrijs.
- Kleur de cel met de totaalprijs met korting ook lichtgrijs.

Als je klaar bent met de opdracht sla je het bestand op en lever je het in bij de docent.

## E-mail van het bruidspaar

| Aan: feestenenvergaderen@dierentuinzoo.nl<br>Onderwerp: Trouwen                                                                                                    |
|----------------------------------------------------------------------------------------------------|
| Geachte heer/mevrouw,                                                                                                    |
| Graag willen wij op 15 augustus 2015 trouwen in de dierentuin. Op de<br>website hebben wij de mogelijkheden al bekeken.<br>In totaal hebben we € 2200,- gereserveerd voor deze dag. We kunnen<br>vooruit betalen, maar ontvangen dan graag korting.                                                                                                    |
| Wij ontvangen graag een offerte.                                                                                                    |
| 's Ochtends zullen er 18 gasten komen: 14 volwassenen en 4 kinderen<br>onder de 12 jaar.                                                                                                    |
| <ul> <li>Wij denken aan het volgende programma:</li> <li>Ontvangst van de 18 gasten met koffie, thee of ranja.</li> <li>Daarna de huwelijksceremonie Basis. Als het binnen het budget past trouwen we heel graag in de buitenlucht.</li> <li>Als het binnen het budget past hebben we graag 1 of 2 vogels bij de ceremonie.</li> <li>Na de ceremonie is er bruidstaart voor iedereen en champagne voor de volwassen gasten.</li> <li>Daarna krijgen onze gasten een rondleiding door de dierentuin.</li> <li>Als afsluiting van de ochtend gaan we met z'n allen lunchen.</li> <li>We hebben bij de lunch graag soep voor iedereen, maar alleen als het subtotaal voor het dagarrangement dan niet meer dan € 750,-bedraagt.</li> </ul> |
| <ul> <li>- 's Middags houden we graag de receptie in de dierentuin. Er zijn dan<br/>in totaal 60 gasten.</li> <li>- Na de receptie gaan we met onze 18 daggasten dineren. Hiervan zijn<br/>3 volwassenen vegetarisch. De kinderen krijgen het kindermenu.<br/>De overige gasten nemen allemaal hetzelfde menu.</li> </ul>                                                                                                    |
| Wij zien uw offerte graag tegemoet.                                                                                                    |
| Met vriendelijke groet,                                                                                                    |
| Marit Nieuwenhuis en Ramon Sanchez<br>maritnieuwenhuis@casema.nl<br>Luipaardstraat 27<br>3198 CK Vogelenzang                                                                                                    |

## Bijlage Offerte Bruiloftsfeest

| Huwelijksceremonie                                                                                                    |                                                                                                    |  |  |
|----------------------------------------------------------------------------------------------------|----------------------------------------------------------------------------------------------------|--|--|
| Basis huwelijksceremonie                                                                                                    | Extra: Trouwen in de buitenlucht                                                                                                    |  |  |
| Uw mooiste dag verzorgen wij tot in<br>de puntjes. Onze speciale<br>partybegeleider leidt alles in goede<br>banen. Als bruidspaar zit u aan een<br>luxe tafel, waarop een fraai<br>bloemstuk staat.                                                    | Bij mooi weer is het mogelijk om<br>buiten, bij onze grote vijver te trouwen.<br>Deze prachtige locatie biedt een<br>natuurlijke omgeving<br>voor uw huwelijksceremonie.<br>Vanaf onze tribune zitten uw gasten<br>eerste rang. |  |  |
| prijs: € 400,00                                                                                                    | extra kosten: € 100,00                                                                                                    |  |  |
| Extra: Ara-ceremonie<br>Wilt u iets heel speciaals van uw<br>huwelijksceremonie maken dan is<br>het mogelijk om de trouwringen te<br>laten aanvliegen door ara's. Na het<br>ja-woord vliegen de ara's over de<br>vijver en geeft een ara de ringen af. | Extra: Bruidsduiven<br>Aan het einde van de ceremonie<br>kunt u 2 witte bruidsduiven uit de<br>hand loslaten.                                                                                                    |  |  |
| extra kosten: € 250,00                                                                                                    | extra kosten: € 25,00 per 2 duiven                                                                                                    |  |  |

| Arrangement voor de gasten                                                                                                    |                              |
|----------------------------------------------------------------------------------------------------|------------------------------|
| Dagarrangement                                                                                                    |                              |
| <ul> <li>ontvangst met twee kopjes koffie, thee of ranja met luxe</li> <li>rondleiding van 1 uur</li> <li>entree dierentuin</li> <li>lunch met kroket</li> <li>volwassenen (per persoon)</li> <li>kinderen t/m 12 jaar (per persoon)</li> </ul> | e koek<br>€ 33,50<br>€ 25,00 |
| meerprijs soep extra (per persoon)€ 1,2meerprijs bruidstaart (per persoon)€ 4,5                                                                                                    |                              |
| meerprijs champagne (per persoon)                                                                                                    | € 3,50                       |

| Receptiearrangementen                          |                                                   |  |  |
|------------------------------------------------|---------------------------------------------------|--|--|
| Borrelarrangement                              | Luxe arrangement                                  |  |  |
| – frisdrank                                    | – frisdranken                                     |  |  |
| <ul> <li>vruchtensap</li> </ul>                | <ul> <li>vruchtensappen</li> </ul>                |  |  |
| <ul> <li>tapbier</li> </ul>                    | <ul> <li>tapbier</li> </ul>                       |  |  |
| – huiswijn                                     | – huiswijn                                        |  |  |
| <ul> <li>binnenlands gedistilleerde</li> </ul> | <ul> <li>binnenlands gedistilleerde</li> </ul>    |  |  |
| dranken                                        | dranken                                           |  |  |
| <ul> <li>zoutjes en nootjes</li> </ul>         | <ul> <li>zoutjes en nootjes</li> </ul>            |  |  |
| <ul> <li>bitterballen</li> </ul>               | <ul> <li>kaas en worst</li> </ul>                 |  |  |
|                                                | <ul> <li>zachte minibroodjes met</li> </ul>       |  |  |
|                                                | roomkaas en filet americain                       |  |  |
|                                                | <ul> <li>bitterballen en miniloempia's</li> </ul> |  |  |
| € 9,50 per persoon                             | € 13,50 per persoon                               |  |  |

| Dinern                                                                                                    | nenu's                                                                                                    |  |  |
|----------------------------------------------------------------------------------------------------|----------------------------------------------------------------------------------------------------|--|--|
| <ul> <li>Menu Nijlpaard</li> <li>kipcocktail</li> <li>tomatensoep</li> <li>varkensmedaillons met<br/>champignonroomsaus</li> <li>omelet siberiënne</li> <li>€ 24,00 per persoon</li> </ul>                                                                          | <ul> <li>Menu Neushoorn         <ul> <li>serranoham met meloen</li> <li>heldere ossenstaartbouillon met madeira</li> <li>tournedos met een morieljesaus</li> <li>bavarois van rode vruchten</li> </ul> </li> <li>€ 28,50 per persoon</li> </ul> |  |  |
| <ul> <li>Menu Pelikaan</li> <li>combinatie van gerookte zalm,<br/>forel en garnalen met een<br/>mosterdsaus</li> <li>heldere paddestoelensoep met<br/>kervel</li> <li>kabeljauwfilet met tomatensaus<br/>en Provençaalse groenten</li> <li>grand dessert</li> </ul> | <ul> <li>Menu Zebra (vegetarisch)</li> <li>bonte vegetarische salade</li> <li>kruidencrèmesoep</li> <li>tortellini gevuld met roomkaas en<br/>gesmolten trostomaatjes,<br/>basilicum en Parmezaanse kaas</li> <li>dame blanche</li> </ul>       |  |  |
| € 37,50 per persoon                                                                                                    | £ 25,00 per persoon                                                                                                    |  |  |
| Menu Dolfijn (kindermenu)<br>– parmaham met<br>kruidenmayonaise<br>– tomatensoep met balletjes<br>– gevulde kipfilet met frites en<br>appelmoes<br>– kinderijsje met verrassing                                                                                     |                                                                                                    |  |  |
| € 18,50 per persoon                                                                                                    |                                                                                                    |  |  |

#### C Stadssafari

Frats Entertainment heeft de opdracht gekregen om een stadssafari op maat te maken voor een bedrijf in Burgerdam.

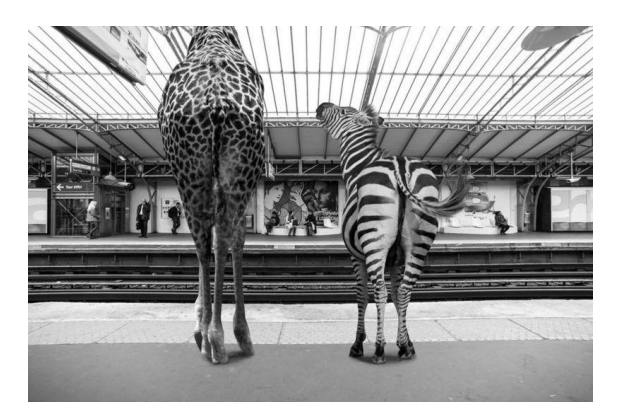

De stadssafari laat mensen in groepjes de geheimen van de stad ontdekken. De groepjes verzamelen zich in een tent in het Noorderplantsoen. De groepjes maken wandelend en fietsend kennis met het dagelijkse leven van een stad.

Ook volgen ze verschillende workshops en is er catering voor de deelnemers.

Jij gaat je stagebegeleider helpen bij het organiseren van deze stadssafari.

#### Kostenoverzicht maken

Een klant wil weten wat de kosten zijn van een stadssafari voor 35 personen in Burgerdam. Je maakt een kostenoverzicht om deze prijs te berekenen.

Voor deze opdracht heb je het bestand kostenoverzicht en bijlage A nodig.

Voordat je aan de opdracht begint:

- Lees de opdracht en de bijlage.
- Open het bestand Stadssafari
- Vul je naam en kandidaat nummer in.
- Sla het bestand op als kostenoverzicht\_gl [jouw naam].xlsm.

#### Uitvoering van de opdracht

Vul het kostenoverzicht voor de stadssafari in.

Gebruik de gegevens in de bijlage en deze informatie:

- De stadssafari bestaat uit vier onderdelen:
- 1 fietstocht
- 2 workshops
- o 3 lunch
- 4 borrel na afloop

- Het aantal deelnemers aan de stadssafari is 35 personen.
- Kies van de drie offertes voor de fietshuur de goedkoopste.
- Er zijn twee deelnemers die vanwege een beperking alleen met begeleiding op een tandem kunnen fietsen.
- Elke deelnemer doet mee aan twee verschillende workshoprondes.
- Voor alle deelnemers is er de hele dag onbeperkt koffie en thee.
- De lunch moet zo uitgebreid mogelijk zijn.
- Vijf personen et en geen vlees.
- Tien personen, waaronder de vijf personen die geen vlees eten, hebben aangegeven dat ze niet aanwezig zijn bij de afsluitende borrel.
- De borrel moet zo goedkoop mogelijk zijn.
- Voor de borrel zijn nodig:
  - o 9 liter frisdrank
  - o 4 liter vers vruchtensap
  - o 6 liter rode wijn
  - o 6 liter witte wijn
  - o 2 kratten bier
  - 3 hapjes per persoon (per hapje moet voor € 0,50 aan ingrediënten worden ingekocht)
- Noteer de juiste benodigdheden en aantallen in het bestand.
- Neem de juiste prijzen uit de bijlage over in het bestand.
- Bereken alle totalen met behulp van formules.

Als je klaar bent met de opdracht Sla het bestand op en maak een afdruk met de printknop.

Bijlage A : Fietsverhuur

D Examen 2017

#### H5 Studiekaarten

Excel is een handig programma als je gegevens wilt ordenen en sorteren of wanneer je met cijfers werkt. En superhandig is het dat Excel voor je kan rekenen. In deze studiekaart leer je hoe je formules in Excel kunt gebruiken.

#### 1. Een cel in Excel.

Een Excel werkblad bestaat uit allemaal hokjes. Zo'n hokje noem je een cel. Een cel heeft een naam, bijv. A1.

Denk aan een atlas: daar vind je een plek op een kaart ook door een letter en een cijfer.

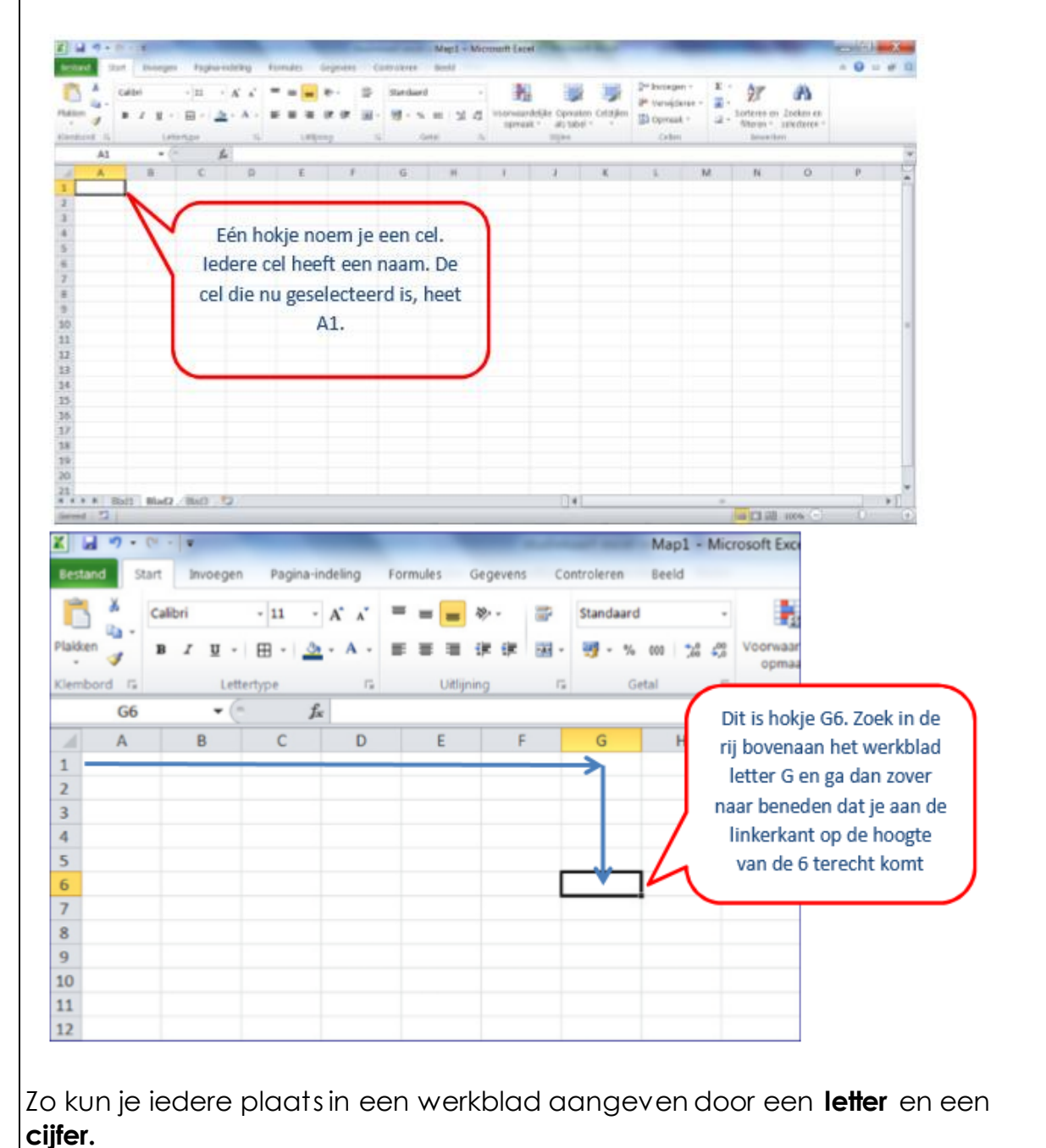

#### 2. Maak een som met cijfers in Excel.

Excel kan sommen maken. Je moet Excel dan wel eerst laten weten dat je wilt gaan rekenen.

Hoe doe je dat?

- Ga in de cel staan waar je som moet komen.
- Typ eerst een =
- Typ daarna je som

-Voor optellen gebruik je +

-Voor aftrekken gebruik je –

-Voor delen gebruik je /

-Voor vermenigvuldigen gebruik je \*

- Geef daarna enter
- Het getal dat in de cel staat is het antwoord op je som.
- Als je op de cel gaat staan, zie je dat het getal eigenlijk het antwoord van een formule is.

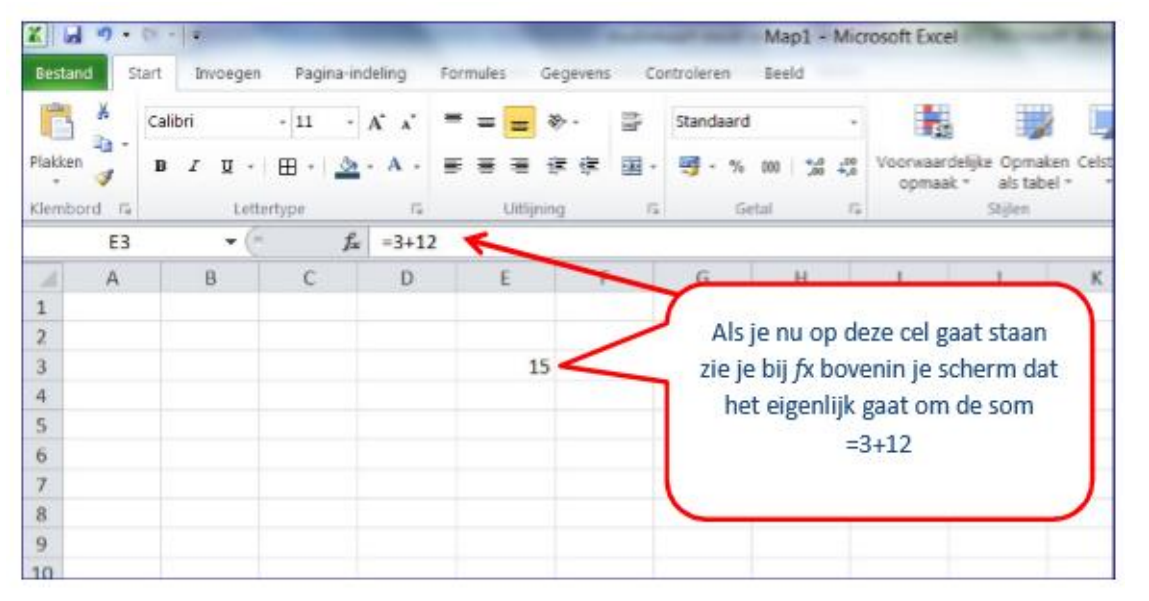

#### 3. Maak een som met cellen in Excel.

In Excel kun je meer doen dan gewoon sommen maken. Je kunt sommen maken met getallen die in een bepaalde cel staan. Dat is handig, want als je dan een getal verandert, rekent Excel meteen het nieuwe antwoord van je som voor je uit.

Zowel bij wiskunde als bij biologie of natuurkunde kun je dit nodig hebben.

- Maak je som in een lege cel
- Gebruik in je som geen getallen maar de naam van de cel waar de getallen in staan

| ł | А        | В      | С     | D      | E        | De winst van de sokken kun je              |
|---|----------|--------|-------|--------|----------|--------------------------------------------|
|   | Artikel  | aantal | prijs | kosten | winst    | uitrekenen met de volgende som: 10 x       |
|   | sokken   | 10     | 3     | 12     |          | - 12 = 18                                  |
|   | schoenen | 5      | 45    | 170    |          | In Excel kun ie ook zeggen =B3*C3-D3       |
|   | broeken  | 8      | 39    | 260    |          |                                            |
| , | jurken   | 7      | 69    | 235    |          | Excel kijkt dan wat er in cel B3 staat en  |
|   |          |        |       |        |          | vindt 10. Dan kijkt hij in cel C3 en vindt |
|   |          |        |       |        |          | 3. In cel D3 vindt hij 12. Daarna rekent   |
| ) |          |        |       |        | 1        | Excel de som uit.                          |
| 0 |          |        |       |        | <b>`</b> |                                            |

- Als er nu de volgende keer 25 sokken verkocht worden hoet je alleen mac in cel B3 25 in tetypen en Excel rekent dan automatisch het nieuwe antwoord uit.
- Zo'n som waarin je de namen van de cellen gebruikt, noem je een formule.

| 1 | A        | в      | C     | D      | E         | - | Als ie de formule   |
|---|----------|--------|-------|--------|-----------|---|---------------------|
| 1 |          |        |       |        |           |   |                     |
| 2 | Artikel  | aantal | prijs | kosten | winst     |   | hebt ingetypt, druk |
| 3 | sokken   | 10     | 3     | 12     | =b3*c3-d3 | < | dan op enter        |
| 4 | schoenen | 5      | 45    | 170    |           |   |                     |
| 5 | broeken  | 8      | 39    | 260    |           |   |                     |
| 6 | jurken   | 7      | 69    | 235    |           |   |                     |
| 7 |          |        |       |        |           |   |                     |
| 8 |          |        |       |        |           |   |                     |
| 9 |          |        |       |        |           |   |                     |

#### 4. Tel een serie getallen op in Excel met een formule.

In Excel kun je een formule naar een andere plek kopiëren. De formule gaat dan ook op andere cellen werken.

Als je de formule uit het voorbeeld kopieert van e3 naar f3 wordt automatisch de winst op schoenen uitgerekend.

- Ga op de formule staan die je wilt kopiëren
- Klik met de rechtermuisknop en kies voor kopiëren
- Ga in de cel staan waar de nieuwe formule moet komen
- Klik met de rechtermuisknop en kies plakken

| Г                                                                                                    | 1      | А                                                                      | В                                                                                                    | С                                                 | D                     | E              | 1                                                                                                    |                                                                                                    |
|----------------------------------------------------------------------------------------------------|--------|------------------------------------------------------------------------|----------------------------------------------------------------------------------------------------|---------------------------------------------------|-----------------------|----------------|----------------------------------------------------------------------------------------------------|----------------------------------------------------------------------------------------------------|
|                                                                                                    | 1      |                                                                        |                                                                                                    |                                                   |                       |                | Π.                                                                                                    | De formule is                                                                                                    |
|                                                                                                    | 2      | Artikel                                                                | aantal                                                                                                    | prijs                                             | kosten                | winst          |                                                                                                    | gekopieerd: nu is ook                                                                                                    |
|                                                                                                    | 3      | sokken                                                                 | 10                                                                                                    | 3                                                 | 12                    | 18             |                                                                                                    | de winst op schoenen                                                                                                    |
|                                                                                                    | 4      | schoenen                                                               | 5                                                                                                    | 45                                                | 170                   | 55             | 4                                                                                                    | uitgerekend                                                                                                    |
|                                                                                                    | 5      | broeken                                                                | 8                                                                                                    | 39                                                | 260                   |                | T                                                                                                    |                                                                                                    |
|                                                                                                    | 6      | iurken                                                                 | 7                                                                                                    | 69                                                | 235                   |                |                                                                                                    |                                                                                                    |
|                                                                                                    | 7      |                                                                        |                                                                                                    |                                                   | 200                   |                |                                                                                                    |                                                                                                    |
|                                                                                                    | ,<br>8 |                                                                        |                                                                                                    |                                                   |                       |                |                                                                                                    |                                                                                                    |
|                                                                                                    | 0      |                                                                        |                                                                                                    |                                                   |                       |                |                                                                                                    |                                                                                                    |
|                                                                                                    |        |                                                                        |                                                                                                    |                                                   |                       |                |                                                                                                    |                                                                                                    |
|                                                                                                    |        |                                                                        |                                                                                                    |                                                   |                       |                |                                                                                                    |                                                                                                    |
| 5. Tel e                                                                                                    | e      | n serie g                                                              | etallen o                                                                                                    | op in Exc                                         | el met e              | en form        | nule                                                                                                    | 9.                                                                                                    |
| In Exce                                                                                                    | el l   | kun je he                                                              | el gemo                                                                                                    | akkelijk e                                        | en hele               | kolom (        | of ri                                                                                                    | ij met getallen optellen.                                                                                                    |
| Daar h                                                                                                    | ne     | eft Excel                                                              | een spe                                                                                                    | eciale kn                                         | iop voor              | omdat          | he                                                                                                    | t heel vaak voorkomt.                                                                                                    |
|                                                                                                    |        |                                                                        |                                                                                                    |                                                   |                       |                |                                                                                                    |                                                                                                    |
| Hoe d                                                                                                    | oe     | ie dat?                                                                |                                                                                                    |                                                   |                       |                |                                                                                                    |                                                                                                    |
| • Selec                                                                                                    | cte    | er de a                                                                | eaeven                                                                                                    | s die ie c                                        | o wilt te             | ellen          |                                                                                                    |                                                                                                    |
|                                                                                                    |        |                                                                        | 0.90 . 0.1                                                                                                    |                                                   |                       |                |                                                                                                    |                                                                                                    |
|                                                                                                    |        |                                                                        |                                                                                                    | Σ -                                               |                       |                |                                                                                                    |                                                                                                    |
| • Klik ir                                                                                                    | n r    | net tabje                                                              | estart op                                                                                                    | ) <b></b>                                         | <b>.</b>              |                |                                                                                                    |                                                                                                    |
| • Het d                                                                                                    | an     | twoords                                                                | staat pre                                                                                                    | ecies ond                                         | der de rij            | j of koloi     | m                                                                                                    | cijfers die je hebt                                                                                                    |
| gesele                                                                                                    | ct     | eerd.                                                                  |                                                                                                    |                                                   |                       |                |                                                                                                    |                                                                                                    |
| Z         al         *         th           Start         Start         Start         B           Billen         B         B         B           I         B         B         B           I         Start         B         B           I         Start         B         B           I         Start         Start         B           I         Start         Start         B           I         Start         Start         B           I         Start         Start         B           I         Start         Start         B           I         Start         Start         Start           III         Start         Start         Start           III         Start         Start         Start           IIII         Start         Start         Start           IIII         Start         Start         Start           IIIIIIIIIIIIIIIIIIIIIIIIIIIIIIIIIIII | a time | territori<br>12 - A × x<br>1 - B + B + A + A + A + A + A + A + A + A + | Formulas Ougovers (<br>= = = = = = = = =<br>(URENED<br>E F<br>winat<br>2 18<br>0 55<br>5<br>er de rij<br>m die je<br>tellen | Mapi - Ma<br>Seci<br>Seci<br>9 - 4 m / 2 5<br>G H | Klik nu o<br>het 'som | Golden Barrier | The second second secon | Contraction of period control college<br>servery control of the college<br>servery control of the |
| 19<br>20<br>21<br>4 * * * (Bod)<br>Gereed 13                                                                                                    | n ni   | a 160 12                                                               |                                                                                                    |                                                   | Gerechtelie           | 2.5 Aurtal 4   | Saint M.                                                                                                    |                                                                                                    |
|                                                                                                    |        |                                                                        |                                                                                                    |                                                   |                       |                |                                                                                                    |                                                                                                    |

Excel is een handig programma als je gegevens wilt ordenen en sorteren of wanneer je met cijfers werkt. In deze studiekaart leer je hoe je een tabel kunt maken in Excel.

#### • Open Excel

- Open Excel
- Je ziet een scherm dat er uitziet als een vel ruitjespapier.

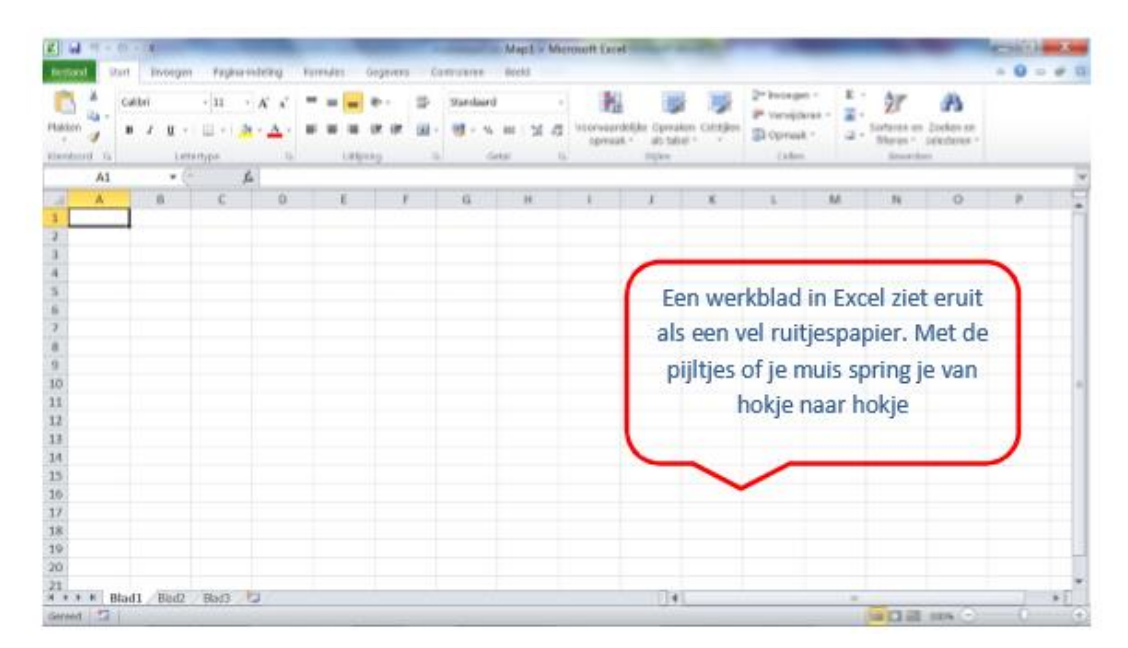

Met de pijltjestoetsen of met de muis spring je van hokje naar hokje.

#### 2. Vul de koppen van je tabel

Begin linksboven en vul de koppen van je tabel met je kopteksten

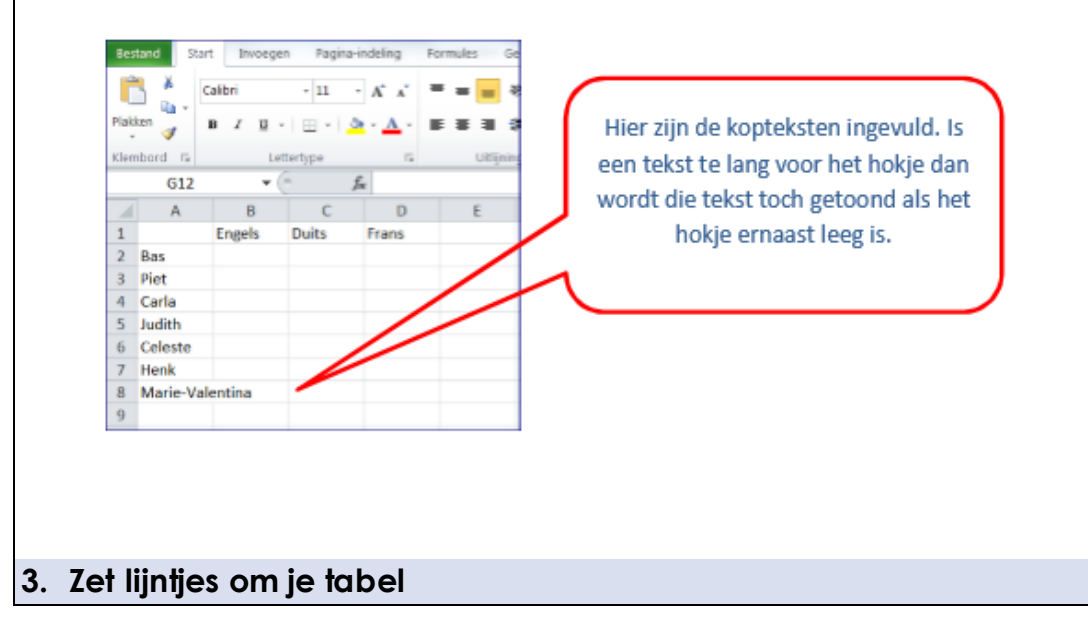

Het ziet er mooier en duidelijker uit wanneer er lijntjes om je tabel staan.

Hoe doe je dat?

- Selecteer de tabel
- Klik in het tabblad 'start' op het icoontje
- Er gaat een uitklaplijstje open. Kies hier voor 'alle randen'.

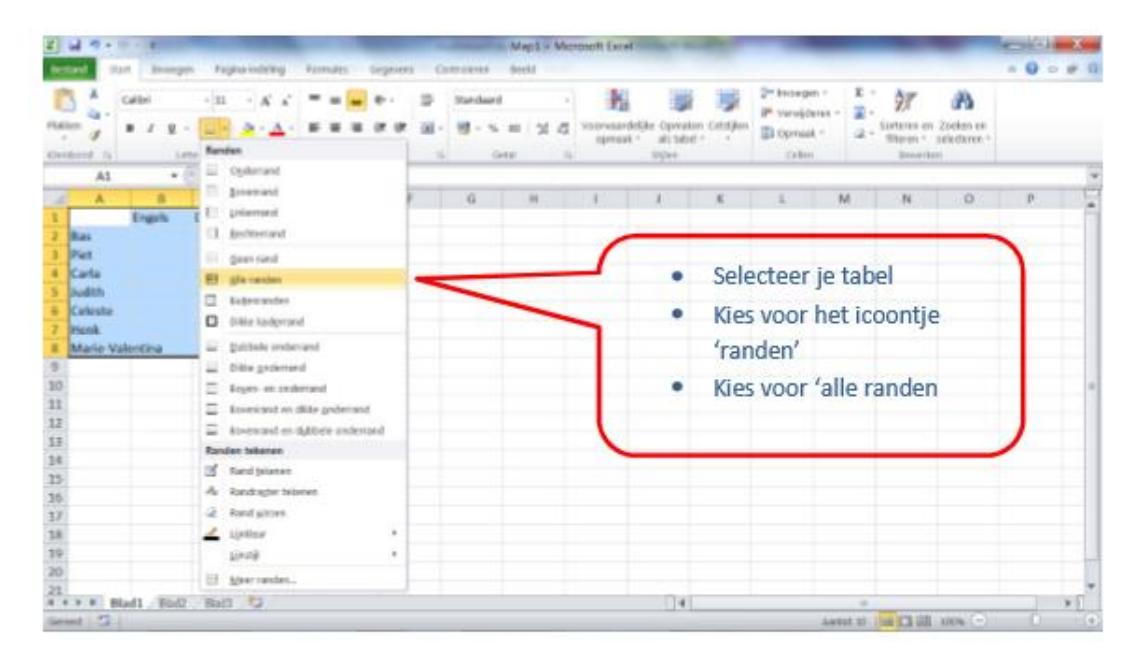

• De lijntjes staan nu om je tabel

#### 4. Pas de breedte van de kolommen aan.

Is je tekst te groot voor de hokjes, pas dan de breedte van de kolommen aan.

- Ga op de bovenrand van het werkblad staan, precies op het lijntje achter de kolom die breder moet worden. Je moet een dubbel pijltje zien.
- Gebruik de linker muisknop, houd vast en sleep met de muis naar rechts. Je kolom wordt dan breder.

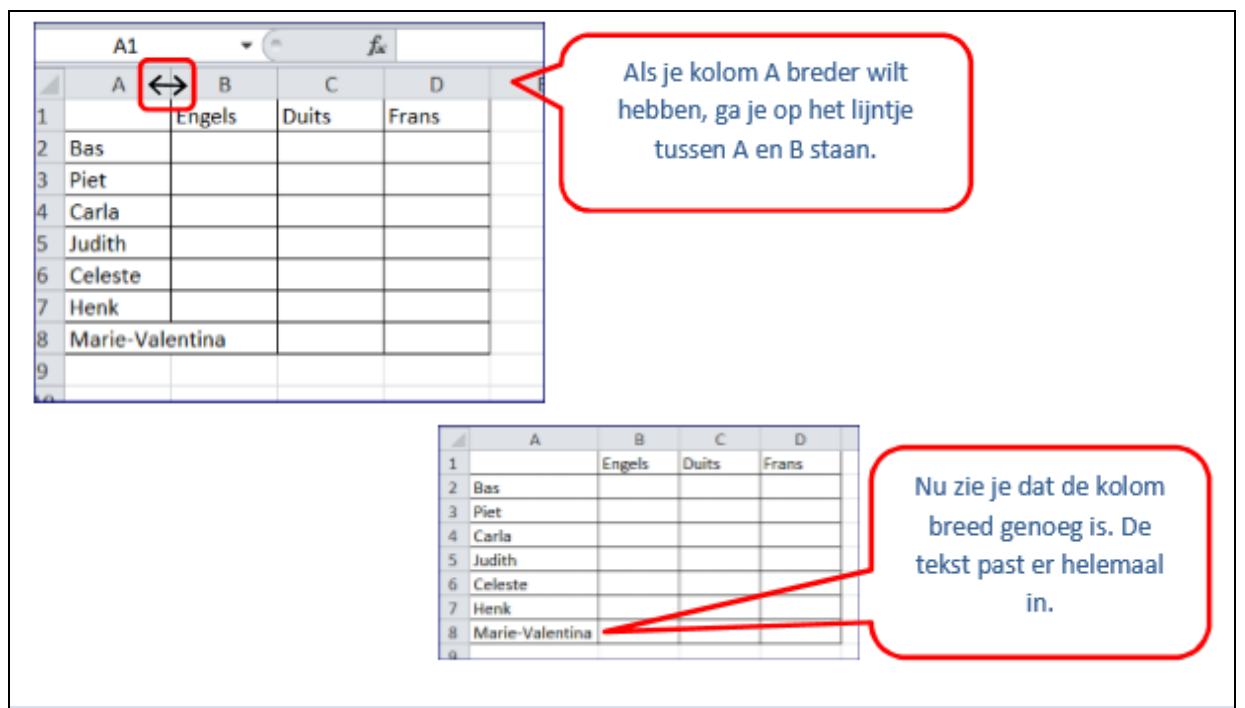

#### 5. Voer de gegevens in.

Je kunt in Excel tekst of cijfers invoeren. Excel 'weet' zelf het verschil. Voer je tekst in, dan komt dit aan de linkerkant van je hokje te staan (links lijnend).

Voer je cijfers in, dan staan ze aan de rechterkant (rechtslijnend).

|   | C15             | <b>▼</b> (" | $f_{\pi}$ |       |   |
|---|-----------------|-------------|-----------|-------|---|
| 1 | A               | В           | С         | D     |   |
| 1 |                 | Engels      | Duits     | Frans |   |
| 2 | Bas             | 7           | 8         | 2     | , |
| 3 | Piet            | 8,5         | 10        | 9,7   |   |
| 4 | Carla           | ziek        | ziek      | ziek  |   |
| 5 | Judith          | 5           | 8,8       | 6,7   |   |
| 6 | Celeste         | 4           | 3,5       | 7,8   |   |
| 7 | Henk            | 8           | 7         | 4     |   |
| 8 | Marie-Valentina | 6           | 8         | б     |   |
| 9 |                 |             |           |       |   |

#### 6. Sorteer de gegevens.

In Excel kun je gegevens gemakkelijk sorteren, bijvoorbeeld op alfabet of bij cijfers van de laagste naar de hoogste of juist omgekeerd.

- Ga ergens in je tabel staan, het maakt niet uit waar
- Klik in het tabje 'start' op sorteren en filteren en kies voor 'aangepast sorteren':

- Kies de kolom waar je op wilt sorteren. Zorg dat het vinkje 'de gegevens bevatten kolomkoppen' is aangevinkt.
- Klik op OK.

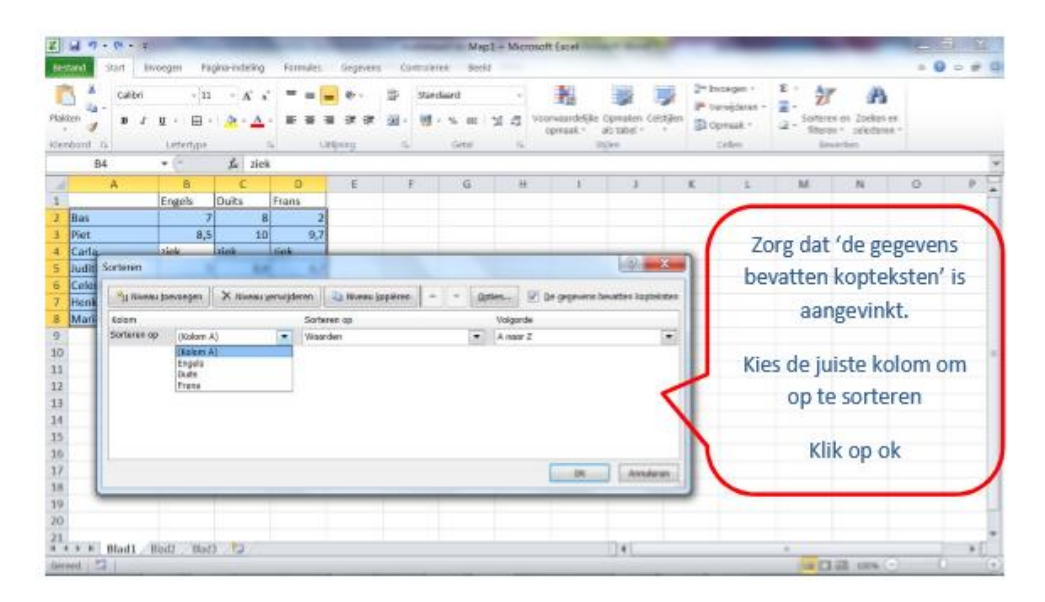

• De gegevens zijn nu gesorteerd

#### 7. Maak je tabel mooier.

Je kunt op verschillende manieren je tabel mooier maken

- Geef de kop een andere kleur
- Maak de kop vetgedrukt
- Verander lettertype en lettergrootte

- Ga naar tabje 'start'.
- Selecteer het hokje of de hokjes die je wilt veranderen.
- Klik op het juiste icoontje (het zijn dezelfde icoontjes die je ook bij Word gebruikt) en kies de juiste lettergrootte, kleur of lettertype.

| Bes  | tand Start Invo | oegen Pag  | gina-indeling   | Formules | Gegev                 |
|------|-----------------|------------|-----------------|----------|-----------------------|
| C.   | Calibri         | - 11       | • A* A*         | ]= =     | <b>-</b> <del>-</del> |
| Klen | nbord 🕞         | Lettertype | <u>a</u> - A -  |          | ∎ 1 <b>F</b> 1        |
|      | G4              | • (*       | f <sub>er</sub> |          |                       |
| 2    | A               | В          | С               | D        | E                     |
| 1    | Naam            | Engels     | Duits           | Frans    |                       |
| 2    | Bas             | 7          | 8               | 2        |                       |
| 3    | Carla           | ziek       | ziek            | ziek     |                       |
| 4    | Celeste         | 4          | 3,5             | 7,8      |                       |
| 5    | Henk            | 8          | 7               | 4        |                       |
| 6    | Judith          | 5          | 8,8             | 6,7      |                       |
| 7    | Marie-Valentina | 6          | 8               | 6        |                       |
| 8    | Piet            | 8,5        | 10              | 9,7      |                       |
| 9    |                 |            |                 |          |                       |

#### 8. Sla je bestand op.

- Kies links bovenin voor 'bestand'
- Kies voor 'opslaan als'
- Ga naar de map waar je het bestand wilt opslaan.
- Geef het bestand een naam en klik op OK.

#### 9. Extra: kopieer je tabel naar Word

Je kunt een tabel in Excel gemakkelijk kopiëren naar Word.

- Selecteer de tabel
- Klik met de rechtermuisknop en kies 'kopiëren'
- Ga naar Word
- Ga staan op de plek waar de tabel moet komen
- Klik met de rechtermuisknop en kies voor 'plakken'.

#### H3 Meer formules

#### 3.1 Som, gemiddelde, minimum, maximum, tellen, tekst samenvoegen

Tot nu toe heb je gezien dat je met Excel kunt optellen, aftrekken, vermenigvuldigen en delen. Er is echt nog veel meer mogelijk. Een paar van de meest gebruikte formules vind je hier.

Bekijk het filmpje <u>Standaardformules</u> (4min06) en het filmpje <u>Tekst</u>

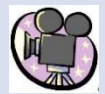

samenvoegen (2min12)

**TIP**: Excel kan bijna alles. We gaan hier maar een paar formules behandelen. Maar als je Excel iets wilt laten uitrekenen, kijk dan in het lint bij 'formules' en zoek zelf op welke formule je nodig hebt.

#### Opdracht 6

#### Schaatsen

Tjibbe Lemstra is bezig met een nieuwe uitvinding: de Topschaats. Hij denkt dat op deze schaatsen een topschaatser gemiddeld wel een seconde per rondje sneller kan gaan dan op de huidige klapschaatsen en de vroegere Noren.

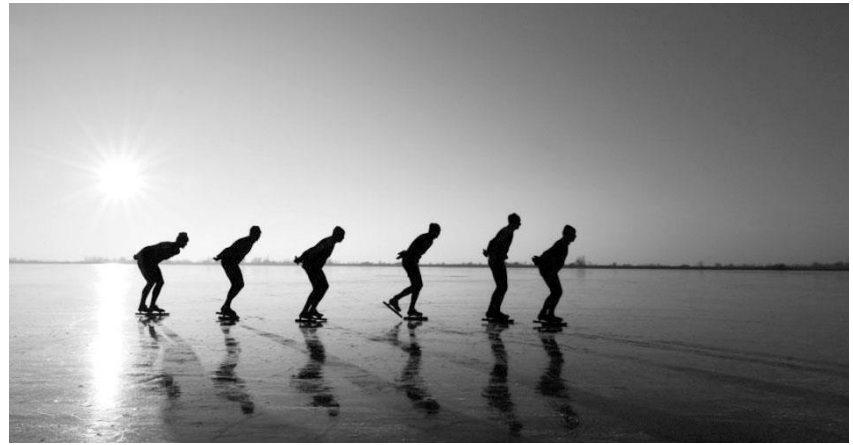

Hij gaat met zijn uitvinding naar het Thialf-stadion en laat in de loop van 3 weken een aantal topschaatsers 10 rondjes rijden op achtereenvolgens oude Noren, Klapschaatsen en zijn nieuwe uitvinding, de Topschaatsen. De benodigde tijd over elke ronde van 400 meter wordt gemeten. De uitkomsten worden gemiddeld. De omstandigheden zijn uiteraard zoveel mogelijk gelijk gehouden om zo zuiver mogelijke meetresultaten te verkrijgen.

| Rondje | Noren | Klapschaatsen | Topschaatsen |
|--------|-------|---------------|--------------|
| 1-     | 34,7  | 34,3          | 34,9         |
| 2-     | 31,8  | 31,3          | 30,7         |
| 3-     | 31,4  | 31,2          | 30,7         |
| 4-     | 31,6  | 31,3          | 30,6         |
| 5-     | 31,9  | 31,2          | 30,1         |
| 6-     | 32,1  | 31,3          | 30,6         |
| 7-     | 32,1  | 31,4          | 31,2         |
| 8-     | 32,6  | 31,5          | 31,8         |
| 9-     | 32,9  | 31,5          | 32,4         |
| 10-    | 33,7  | 31,7          | 33,0         |

In de tabel hieronder zie je de resultaten.

- 6. Open het Excel bestand <u>Schaatsen</u>
- 7. Maak een nieuwe rij aan en noem die: Totale tijd.
- 8. Maak een tweede nieuwe rij aan en noem die: gemiddelde rondetijd.
- 9. Maak een derde nieuwe rijd aan en noem die: snelste rondetijd.
- **10.** Bepaal nu m.b.v. een formule voor zowel Noren, Klapschaats als

Topschaats de totale tijd, de gemiddelde rondetijd en de snelste rondetijd.

Beantwoord nu de volgende vragen:

- 3. Welke schaats doet het 't best over 10 rondjes? Waarop baseer je die opvatting? Zet je antwoord onder je spreadsheet. Wees zo duidelijk mogelijk.
- 4. Welke schaats zal het waarschijnlijk 't best doen over 5 kilometer? Waarop baseer je die opvatting? Zet je antwoord onder je spreadsheet. Wees zo duidelijk mogelijk.

Opdracht 7

#### Namen

Open het Excel bestand Namen

Voer de volgende opdrachten uit:

- g. Maak kolom E breder en zet randen om de cellen.
- h. Geef de kolom als titel 'volledige naam'.
- i. Zet m.b.v. de formule TEKST.SAMENVOEGEN de volledige naam in kolom E.
- j. Sorteer je tabel op achternaam.
- k. Zet randjes om de cellen in kolom F.
- I. Geef de kolom als titel 'Aanhef'

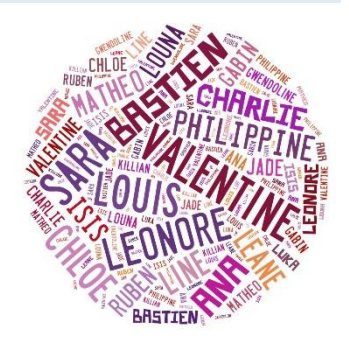

| ×   | 1 🖬 🔊                                         | · @ · ;                         |            |                  |            |                     |                 |  |  |
|-----|-----------------------------------------------|---------------------------------|------------|------------------|------------|---------------------|-----------------|--|--|
| BES | TAND ST                                       | ART IN                          | /OEGEN     | PAGINA-IN        | IDELING    | FORMULE             | S               |  |  |
| Pla | Kni                                           | ppen<br>piëren 🔹<br>maak kopiër | en/plakken | Calibri<br>B I I | -   -<br>  | I1 → A <sup>*</sup> | A<br>Ţ          |  |  |
|     | KI                                            | embord                          | 5          | i -              | Lettertype |                     | F <sub>24</sub> |  |  |
| A   | A1 $\cdot$ : $\times \checkmark f_x$ Voornaam |                                 |            |                  |            |                     |                 |  |  |
|     | Α                                             | В                               | С          | D                | Е          | F                   |                 |  |  |
|     | Voornaa                                       | vv                              | Achterna   | Geslacht         |            |                     |                 |  |  |
| 1   | m                                             |                                 | am         |                  |            |                     |                 |  |  |
| 2   | Jan                                           | van                             | Gent       | м                |            |                     |                 |  |  |
| 3   | Piet                                          |                                 | Jansen     | м                |            |                     |                 |  |  |
| 4   | Henk                                          | van                             | Welie      | м                |            |                     |                 |  |  |
| 5   | Janneke                                       | van                             | Gorp       | V                |            |                     |                 |  |  |
| 6   | Lenie                                         |                                 | Kroese     | V                |            |                     |                 |  |  |
| 7   | Elvira                                        | van der                         | Stappen    | V                |            |                     |                 |  |  |
| 8   | Jan-Bart                                      |                                 | Heuvelma   | м                |            |                     |                 |  |  |
| 9   | Eelke                                         |                                 | Smits      | V                |            |                     |                 |  |  |
| 10  | Jo                                            | de                              | Wit        | м                |            |                     |                 |  |  |
| 11  | Rina                                          | van                             | Rodijnen-  | V                |            |                     |                 |  |  |
| 12  | Henry                                         | van                             | Gorssel    | м                |            |                     |                 |  |  |
| 13  | Dorette                                       |                                 | Hamers     | V                |            |                     |                 |  |  |
| 14  | Els                                           |                                 | Pannekoe   | v                |            |                     |                 |  |  |
| 15  | Amy                                           |                                 | Schoffels  | V                |            |                     |                 |  |  |
| 16  |                                               |                                 |            |                  |            |                     |                 |  |  |

#### 3.2 Voorwaardelijke opmaak

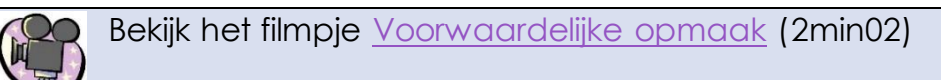

In het filmpje zie je hoe je cellen **die aan een bepaalde voorwaarde voldoen** kunt **markeren**. Je kunt die cellen extra laten opvallen door bijvoorbeeld een afwijkende kleur.

Je gebruikt hiervoor **voorwaardelijke opmaak**. Afhankelijk van de waarde die in de cel staat, krijgt de cel dan dus automatisch een andere kleur.

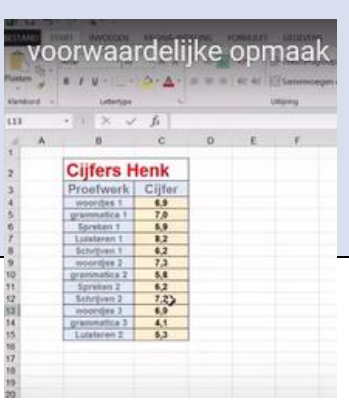

**TIP**: na klikken op **'markeringsregels voor cellen'** zie je een aantal mogelijke voorwaarden. Staat er niet bij wat je zoekt? Klik dan op **'meer regels'**.

Opdracht 8

#### Collectanten

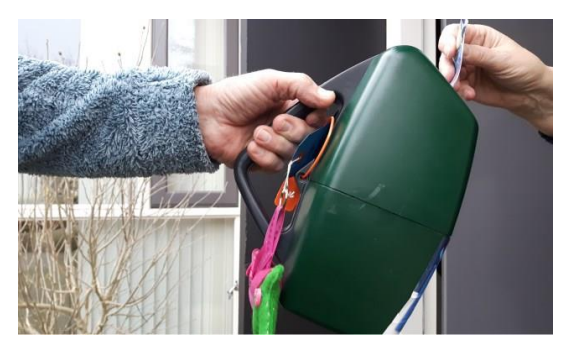

Een aantal leerlingen heeft gecollecteerd voor een goed doel. De bedragen die ze hebben opgehaald, zijn in een Excel spreadsheet gezet.

Alle collectanten die meer dan € 20,-- hebben opgehaald, krijgen een sleutelhanger. Collectanten die minder dan € 10,-- hebben opgehaald, krijgen nog een extra straat om te collecteren.

3. Open het Excel bestand <u>Collectanten</u>

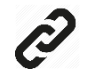

4. Zorg dat alle bedragen worden getoond met twee cijfers achter de komma en een euroteken.

| GEGEVENS CONTROLE        | REN | BEELD INV          | OEGTC      |                                                             |
|--------------------------|-----|--------------------|------------|-------------------------------------------------------------|
| Prekstterugloop          |     | Standaard          | -          | Klik in het lint ( <b>tabje start)</b>                      |
| Samenvoegen en centrerer | Ť   | <b>♀ % 000</b> .00 | ,00<br>♣,0 | op het pijltje en kies daarna<br>uit de lijst voor 'valuta' |
| Uitlijning               | Fai | Getal              | Fai        |                                                             |

- 7. Gebruik **voorwaardelijke opmaak** om alle bedragen van meer dan € 20,-lichtgroen met donkergroene rand te tonen.
- 8. Gebruik **voorwaardelijke opmaak** om alle bedragen van minder dan € 10,-- lichtrood met donkerrode rand tetonen.
- Test je voorwaardelijke opmaak door het bedrag van Dounia te veranderen naar € 41,70. Als het goed is, wordt de achtergrond nu groen in plaats van rood.
- 10. Vergeet niet om je werk op te slaan.

Opdracht 9

Temperatuur

Open het Excel bestand <u>Temperatuur</u>

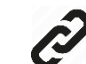

- 8. Zorg dat er overal 1 cijfer achter de komma staat.
- 9. Maak een nieuwe kolom aan (kolom E). Geef de kolom als kopje 'Gemiddeld'. Zet lijntjes om de cellen
- 10. Bereken het gemiddelde m.b.v. de formule =Gemiddelde
- 11.Zorg dat de temperaturen boven 18 graden een rode achtergrondkleur krijgen.
- 12.Zorg dat temperaturen onder 15 graden een blauwe achtergrondkleur krijgen.
- **13.**Bepaal m.b.v. de formele =MAX, de maximale temperatuur van iedere kolom. Zet je formule onder de kolom.
- 14. Kun je nu zelf een formule bedenken om de minimale temperatuur van iedere kolom te berekenen? Zet die formule ook onder je kolom.

#### H4 Examentraining

#### A Begroting talentenjacht

(tijdsduur ongeveer 60 minuten)

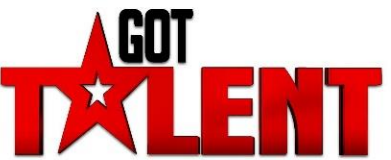

Deze opdracht gaat over de talentenjacht GotTalent. Jij bent vrijwilliger bij de organisatie van de finale van de talentenjacht.

#### Begroting

Bij het organiseren van een evenement is het belangrijk om de inkomsten en uitgaven goed in de gaten te houden. Eén van de vrijwilligers is begonnen met een begroting in Excel. Jij maakt de spreadsheet in Excel af.

Voordat je aan de opdracht begint

- Lees de hele opdracht eerst goed door.
- Bekijk het lege overzicht van de begroting en het werkblad inkomsten en uitgaven (zie volgende pagina's)
- Gebruik voor alle berekeningen formules.
- Geef de cellen waarin bedragen staan de cel eigenschap financieel.

#### opdracht!

Maak een begroting voor de talentenjacht.

#### **Uitvoering** van de opdracht:

- Maak het overzicht van de begroting op de volgende pagina na op een nieuw werkblad.
- Geef het werkblad de naam balans.
- Vul het overzicht in. Maak hiervoor gebruik van de gegevens op het werkblad inkomsten en uitgaven.

#### Formules:

- Gebruik in de kolommen prijs per stuk cel verwijzingen naar de prijzen op het werkblad inkomsten en het werkblad uitgaven.
- Plaats in de cel naast winst of verlies een formule voor het berekenen van de winst of het verlies.

#### Opmaak:

- Geef de tabel met de inkomsten een lichtgroene en de tabel met de uitgaven een lichtrode achtergrond.
- Geef de cel naast winst of verlies een voorwaardelijke opmaak:
  - een groene opvulling met donkergroene tekst bij een positief bedrag
  - een lichtrode opvulling met donkerrode tekst bij een negatief bedrag.
- Zorg dat alle gegevens op een liggend A4 passen.

Als je klaar bent met de opdracht sla je het bestand op en lever je het in bij de docent.

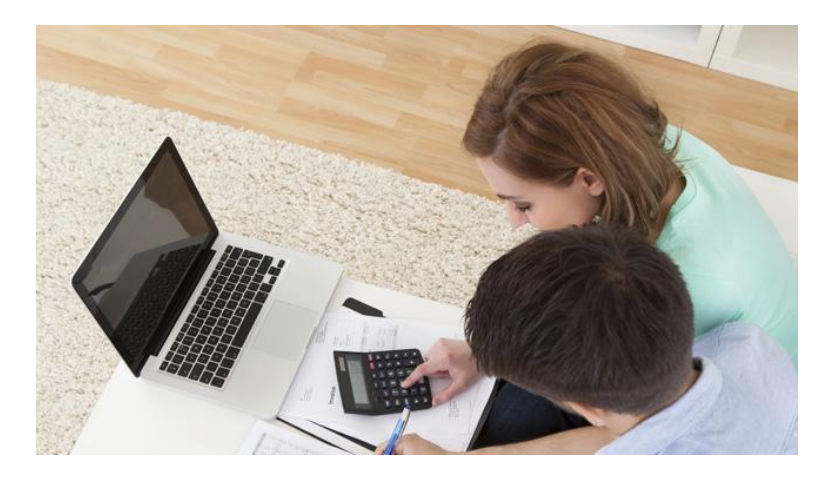

## Begroting Talentjacht

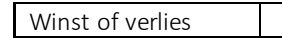

| Inkomsten | Aantal | Prijs per stuk | Totaal |
|-----------|--------|----------------|--------|
|           |        |                |        |
|           |        |                |        |
|           |        |                |        |
|           |        |                |        |
|           |        |                |        |
|           |        |                |        |
|           |        |                |        |
|           |        |                |        |
|           |        |                |        |
|           |        |                |        |
|           |        |                |        |
|           |        |                |        |
|           |        |                |        |
|           |        |                |        |
|           |        |                |        |
|           |        |                |        |
|           |        |                |        |
|           |        |                |        |
|           |        |                |        |

| Uitgaven | Aantal | Prijs per stuk | Totaal |
|----------|--------|----------------|--------|
|          |        |                |        |
|          |        |                |        |
|          |        |                |        |
|          |        |                |        |
|          |        |                |        |
|          |        |                |        |
|          |        |                |        |
|          |        |                |        |
|          |        |                |        |
|          |        |                |        |
|          |        |                |        |
|          |        |                |        |
|          |        |                |        |
|          |        |                |        |
|          |        |                |        |
|          |        |                |        |
|          |        |                |        |
|          |        |                |        |
|          |        |                |        |
|          | 1      | otaal uitgaven |        |

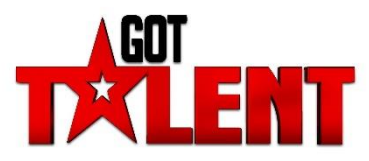

## Werkblad Inkomsten en uitgaven

| x   | - 5 · ♂ · -                                                  |                    |                |
|-----|--------------------------------------------------------------|--------------------|----------------|
| BES | TAND START INVOEGEN PAGINA-INDELI                            | NG FORMULES GE     | EGEVENS        |
| Pla | Lalibri<br>B Kopiëren →<br>Kken<br>V Opmaak kopiëren/plakken |                    | = <b>=</b>   & |
|     | Klembord 🖓 Let                                               | ttertype 🕞         |                |
| A   | 1 • : $\times \checkmark f_x$ Inkoms                         | ten                |                |
|     | Α                                                            | В                  | С              |
| 1   | Inkomsten                                                    | prijs per stuk (€) |                |
| 2   | 1 subsidie van de scholen                                    | 1000               |                |
| 3   | 750 entreekaartjes                                           | 4                  |                |
| 4   | 800 bekertjes koffie of thee                                 | 1                  |                |
| 5   | 750 bekertjes frisdrank                                      | 1                  |                |
| 6   | 100 koude snacks                                             | 1,5                |                |
| 7   | 100 warme snacks                                             | 2                  |                |
| 8   |                                                              |                    |                |
| 9   |                                                              |                    |                |
| 10  |                                                              |                    |                |
| 11  |                                                              |                    |                |
| 12  |                                                              |                    |                |
| 13  |                                                              |                    |                |
| 14  |                                                              |                    |                |
| 15  |                                                              |                    |                |
| 16  |                                                              |                    |                |
| 17  |                                                              |                    |                |
| 18  |                                                              |                    |                |
| 19  |                                                              |                    |                |
| 20  |                                                              |                    |                |
| 21  |                                                              |                    |                |
| 22  |                                                              |                    |                |
| 23  |                                                              |                    |                |
| 24  |                                                              |                    |                |
| 25  |                                                              |                    |                |
| 20  |                                                              |                    |                |
| 28  |                                                              |                    |                |
| 29  |                                                              |                    |                |
| 30  |                                                              |                    |                |
|     | inkomsten uitgaven (                                         | (f                 |                |
|     | uigaven (                                                    | 9                  |                |
| GEI | REED                                                         |                    |                |

| X    | E 5 ° € - ∓                                                  |                    |          |  |  |  |
|------|--------------------------------------------------------------|--------------------|----------|--|--|--|
| BES  | TAND START INVOEGEN PAGINA-INDELING                          | FORMULES           | SEGEVENS |  |  |  |
| ľ    | Calibri -                                                    | 11 · A A           | = _ 4    |  |  |  |
| Plat | Le Kopiëren 🔹                                                | - A -              |          |  |  |  |
|      | 🗸 💞 Opmaak kopiëren/plakken 🛛 🖪 👖 🖉 👘                        | r   🛂 * 🗛 *   =    |          |  |  |  |
|      | Klembord 🗔 Lettertype                                        | - 5                |          |  |  |  |
|      |                                                              |                    |          |  |  |  |
| E1   | $1  \cdot  \vdots  \times  \checkmark  f_x$                  |                    |          |  |  |  |
|      | A                                                            | B                  | С        |  |  |  |
| 1    | Uitgaven                                                     | prijs per stuk (€) | -        |  |  |  |
| 2    | huur geluidsinstallatie                                      | 500                | )        |  |  |  |
| 3    | inkoop koffie/thee voor 1500 personen                        | 1,                 | 5        |  |  |  |
| 4    | inkoop frisdrank voor 750 personen                           | 1,5                | 5        |  |  |  |
| 5    | inkoop 100 koude snacks                                      | 1,5                | 5        |  |  |  |
| 6    | inkoop 100 warme snacks                                      |                    | 2        |  |  |  |
| 7    | huur 3 toiletboxen                                           | 50                 | ō        |  |  |  |
| 8    | huur 10 kapstokken                                           | 1                  | 5        |  |  |  |
| 9    | huur complete bar                                            | 39,95              |          |  |  |  |
| 10   | 2 dozen drankbekers (500 stuks per doos)                     | 16,75              | 5        |  |  |  |
| 11   | 15 dozen koffie-/theebekers (100 stuks per doos)             | 4,5                | 5        |  |  |  |
| 12   | huur 3 koffie-/theeautomaten                                 | 10,5               | 5        |  |  |  |
| 13   | huur rode loper                                              | 50                 | נ        |  |  |  |
| 14   | huur 132 podiumdelen (van 1 m²)                              | 1                  | 3        |  |  |  |
| 15   | huur 2 lichtsets                                             | 75                 | 5        |  |  |  |
| 16   | huur discobol                                                | 4                  | 5        |  |  |  |
| 17   | 3 glazen trofeeën                                            | 17,9               | 5        |  |  |  |
| 18   |                                                              |                    |          |  |  |  |
| 19   |                                                              |                    |          |  |  |  |
| 20   |                                                              |                    |          |  |  |  |
| 21   |                                                              |                    |          |  |  |  |
| 22   |                                                              |                    |          |  |  |  |
| 23   |                                                              |                    |          |  |  |  |
| 24   |                                                              |                    |          |  |  |  |
| 25   |                                                              |                    |          |  |  |  |
| 26   |                                                              |                    |          |  |  |  |
| 27   |                                                              |                    |          |  |  |  |
| 28   |                                                              |                    |          |  |  |  |
| 29   |                                                              |                    |          |  |  |  |
| 30   |                                                              |                    |          |  |  |  |
|      | <ul> <li>inkomsten</li> <li>uitgaven</li> <li>(+)</li> </ul> |                    |          |  |  |  |
| GEE  | REED.                                                        |                    |          |  |  |  |

#### **B** Offerte bruiloftsfeest

(tijdsduur ongeveer 60 minuten)

Mensen kiezen steeds vaker de dierentuin als trouwlocatie. Vandaag werk je op het kantoor van de dierentuin. Er is een e-mail binnengekomen met een aanvraag voor een bruiloftsfeest. Jij gaat een offerte voor het bruidspaar opstellen.

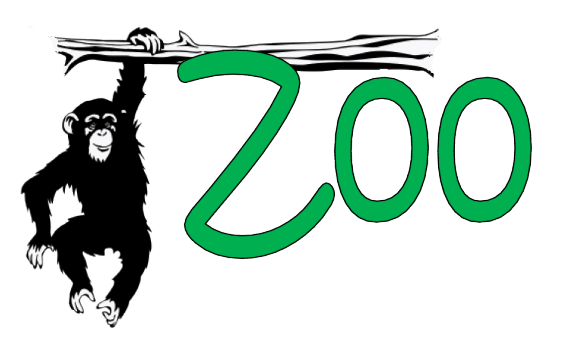

#### Voordat je aan de opdracht begint

- Lees de opdracht en de informatie op de volgende pagina's.
- Open het bestand <u>Offerte Bruiloft</u>

#### Uitvoering van de opdracht

- Vul de gegevens van de aanvrager en de datum van de bruiloft in.
- Let op: Het bruidspaar zelf hoef je niet mee te rekenen in de offerte. Zij mogen de hele dag gratis eten en drinken.
- Vul de juiste aantallen bij de juiste onderdelen in. Houd daarbij rekening met de gegevens uit de bijlage.
- Bereken met formules de prijs per onderdeel, de subtotalen en de totaalprijs.
- Bereken met formules de korting en de totaalprijs met korting.
- Kleur de 4 cellen met subtotalen lichtgrijs.
- Kleur de cel met de totaalprijs met korting ook lichtgrijs.

Als je klaar bent met de opdracht sla je het bestand op en lever je het in bij de docent.

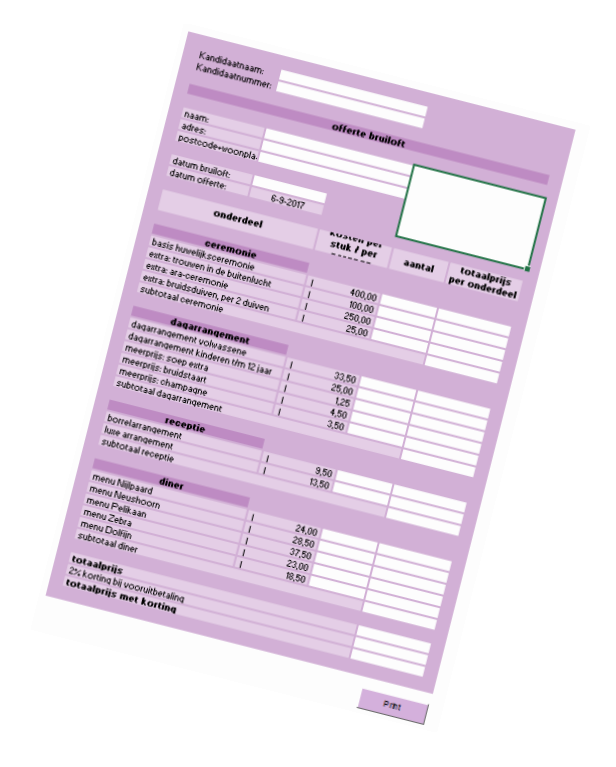

## E-mail van het bruidspaar

| Aan: feestenenvergaderen@dierentuinzoo.nl<br>Onderwerp: Trouwen                                                                                                    |
|----------------------------------------------------------------------------------------------------|
| Geachte heer/mevrouw,                                                                                                    |
| Graag willen wij op 15 augustus 2015 trouwen in de dierentuin. Op de<br>website hebben wij de mogelijkheden al bekeken.<br>In totaal hebben we € 2200,- gereserveerd voor deze dag. We kunnen<br>vooruit betalen, maar ontvangen dan graag korting.                                                                                                    |
| Wij ontvangen graag een offerte.                                                                                                    |
| 's Ochtends zullen er 18 gasten komen: 14 volwassenen en 4 kinderen<br>onder de 12 jaar.                                                                                                    |
| <ul> <li>Wij denken aan het volgende programma:</li> <li>Ontvangst van de 18 gasten met koffie, thee of ranja.</li> <li>Daarna de huwelijksceremonie Basis. Als het binnen het budget past trouwen we heel graag in de buitenlucht.</li> <li>Als het binnen het budget past hebben we graag 1 of 2 vogels bij de ceremonie.</li> <li>Na de ceremonie is er bruidstaart voor iedereen en champagne voor de volwassen gasten.</li> <li>Daarna krijgen onze gasten een rondleiding door de dierentuin.</li> <li>Als afsluiting van de ochtend gaan we met z'n allen lunchen.</li> <li>We hebben bij de lunch graag soep voor iedereen, maar alleen als het subtotaal voor het dagarrangement dan niet meer dan € 750,-bedraagt.</li> </ul> |
| <ul> <li>- 's Middags houden we graag de receptie in de dierentuin. Er zijn dan<br/>in totaal 60 gasten.</li> <li>- Na de receptie gaan we met onze 18 daggasten dineren. Hiervan zijn<br/>3 volwassenen vegetarisch. De kinderen krijgen het kindermenu.<br/>De overige gasten nemen allemaal hetzelfde menu.</li> </ul>                                                                                                    |
| Wij zien uw offerte graag tegemoet.                                                                                                    |
| Met vriendelijke groet,                                                                                                    |
| Marit Nieuwenhuis en Ramon Sanchez<br>maritnieuwenhuis@casema.nl<br>Luipaardstraat 27<br>3198 CK Vogelenzang                                                                                                    |

## Bijlage Offerte Bruiloftsfeest

| Huwelijks                                                                                                    | ceremonie                                                                                                    |
|----------------------------------------------------------------------------------------------------|----------------------------------------------------------------------------------------------------|
| Basis huwelijksceremonie                                                                                                    | Extra: Trouwen in de buitenlucht                                                                                                    |
| Uw mooiste dag verzorgen wij tot in<br>de puntjes. Onze speciale<br>partybegeleider leidt alles in goede<br>banen. Als bruidspaar zit u aan een<br>luxe tafel, waarop een fraai<br>bloemstuk staat.                                                    | Bij mooi weer is het mogelijk om<br>buiten, bij onze grote vijver te trouwen.<br>Deze prachtige locatie biedt een<br>natuurlijke omgeving<br>voor uw huwelijksceremonie.<br>Vanaf onze tribune zitten uw gasten<br>eerste rang. |
| prijs: € 400,00                                                                                                    | extra kosten: € 100,00                                                                                                    |
| Extra: Ara-ceremonie<br>Wilt u iets heel speciaals van uw<br>huwelijksceremonie maken dan is<br>het mogelijk om de trouwringen te<br>laten aanvliegen door ara's. Na het<br>ja-woord vliegen de ara's over de<br>vijver en geeft een ara de ringen af. | Extra: Bruidsduiven<br>Aan het einde van de ceremonie<br>kunt u 2 witte bruidsduiven uit de<br>hand loslaten.                                                                                                    |
| extra kosten: € 250,00                                                                                                    | extra kosten: € 25,00 per 2 duiven                                                                                                    |

| Arrangement voor de gasten                                                                                                    |                              |  |  |  |  |  |  |
|----------------------------------------------------------------------------------------------------|------------------------------|--|--|--|--|--|--|
| Dagarrangement                                                                                                    |                              |  |  |  |  |  |  |
| <ul> <li>ontvangst met twee kopjes koffie, thee of ranja met luxe</li> <li>rondleiding van 1 uur</li> <li>entree dierentuin</li> <li>lunch met kroket</li> <li>volwassenen (per persoon)</li> <li>kinderen t/m 12 jaar (per persoon)</li> </ul> | e koek<br>€ 33,50<br>€ 25.00 |  |  |  |  |  |  |
| meerpriis soen extra (per persoon)                                                                                                    | €125                         |  |  |  |  |  |  |
| meerprijs bruidstaart (per persoon)                                                                                                    | € 4,50                       |  |  |  |  |  |  |
| meerprijs champagne (per persoon) € 3,50                                                                                                    |                              |  |  |  |  |  |  |

| Receptiearra                                                   | angementen                                                                                                    |
|----------------------------------------------------------------|----------------------------------------------------------------------------------------------------|
| Borrelarrangement                                              | Luxe arrangement<br>- frisdranken<br>- vruchtensappen<br>- tapbier<br>- huiswijn<br>- binnenlands gedistilleerde<br>dranken<br>- zouties en pooties                    |
| <ul> <li>– bitterballen</li> <li>€ 9,50 per persoon</li> </ul> | <ul> <li>kaas en worst</li> <li>zachte minibroodjes met<br/>roomkaas en filet americain</li> <li>bitterballen en miniloempia's</li> <li>€ 13,50 per persoon</li> </ul> |

| l | Dinermenu's                                                                                                    |                                                                                                    |  |  |  |  |  |  |  |  |
|---|----------------------------------------------------------------------------------------------------|----------------------------------------------------------------------------------------------------|--|--|--|--|--|--|--|--|
|   | <ul> <li>Menu Nijlpaard</li> <li>kipcocktail</li> <li>tomatensoep</li> <li>varkensmedaillons met<br/>champignonroomsaus</li> <li>omelet siberiënne</li> <li>€ 24,00 per persoon</li> </ul>                                                                          | <ul> <li>Menu Neushoorn         <ul> <li>serranoham met meloen</li> <li>heldere ossenstaartbouillon met madeira</li> <li>tournedos met een morieljesaus</li> <li>bavarois van rode vruchten</li> </ul> </li> <li>€ 28,50 per persoon</li> </ul> |  |  |  |  |  |  |  |  |
|   | <ul> <li>Menu Pelikaan</li> <li>combinatie van gerookte zalm,<br/>forel en garnalen met een<br/>mosterdsaus</li> <li>heldere paddestoelensoep met<br/>kervel</li> <li>kabeljauwfilet met tomatensaus<br/>en Provençaalse groenten</li> <li>grand dessert</li> </ul> | <ul> <li>Menu Zebra (vegetarisch)</li> <li>bonte vegetarische salade</li> <li>kruidencrèmesoep</li> <li>tortellini gevuld met roomkaas en<br/>gesmolten trostomaatjes,<br/>basilicum en Parmezaanse kaas</li> <li>dame blanche</li> </ul>       |  |  |  |  |  |  |  |  |
|   | € 37,50 per persoon                                                                                                    | € 23,00 per persoon                                                                                                    |  |  |  |  |  |  |  |  |
|   | <ul> <li>Menu Dolfijn (kindermenu)</li> <li>parmaham met<br/>kruidenmayonaise</li> <li>tomatensoep met balletjes</li> <li>gevulde kipfilet met frites en<br/>appelmoes</li> <li>kinderijsje met verrassing</li> </ul>                                               |                                                                                                    |  |  |  |  |  |  |  |  |
|   | € 18,50 per persoon                                                                                                    |                                                                                                    |  |  |  |  |  |  |  |  |

#### C Stadssafari

Frats Entertainment heeft de opdracht gekregen om een stadssafari op maat te maken voor een bedrijf in Burgerdam.

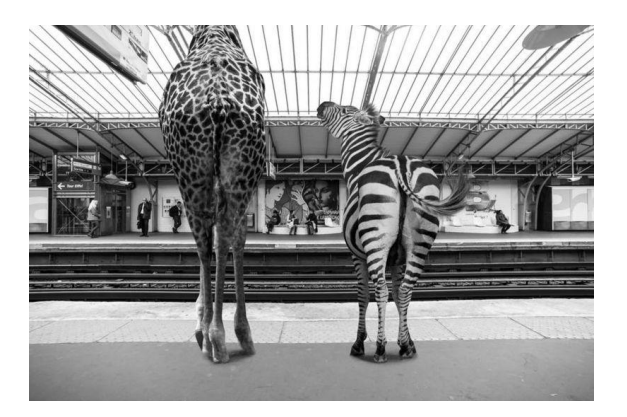

De stadssafari laat mensen in groepjes de geheimen van de stad ontdekken. De groepjes verzamelen zich in een tent in het Noorderplantsoen. De groepjes maken wandelend en fietsend kennis met het dagelijkse leven van een stad.

Ook volgen ze verschillende workshops en is er catering voor de deelnemers.

Jij gaat je stagebegeleider helpen bij het organiseren van deze stadssafari.

#### Kostenoverzicht maken

Een klant wil weten wat de kosten zijn van een stadssafari voor 35 personen in Burgerdam. Je maakt een kostenoverzicht om deze prijs te berekenen.

Voor deze opdracht heb je het bestand kostenoverzicht en bijlage A nodig.

Voordat je aan de opdracht begint:

- Lees de opdracht en de bijlage.
- Open het bestand <u>Stadssafari</u>

Ð

- Vul je naam en kandidaat nummer in.
- Sla het bestand op als kostenoverzicht\_gl [jouw naam].xlsm.

#### Uitvoering van de opdracht

Vul het kostenoverzicht voor de stadssafari in.

Gebruik de gegevens in de bijlage en deze informatie:

- De stadssafari bestaat uit vier onderdelen:
- o 1 fietstocht
- o 2 workshops
- o 3 lunch
- o 4 borrel na afloop

't R @ V E L I J N

- Het aantal deelnemers aan de stadssafari is 35 personen.
- Kies van de drie offertes voor de fietshuur de goedkoopste.
- Er zijn twee deelnemers die vanwege een beperking alleen met begeleiding op een tandem kunnen fietsen.
- Elke deelnemer doet mee aan twee verschillende workshoprondes.
- Voor alle deelnemers is er de hele dag onbeperkt koffie en thee.
- De lunch moet zo uitgebreid mogelijk zijn.
- Vijf personen et en geen vlees.
- Tien personen, waaronder de vijf personen die geen vlees eten, hebben aangegeven dat ze niet aanwezig zijn bij de afsluitende borrel.
- De borrel moet zo goedkoop mogelijk zijn.
- Voor de borrel zijn nodig:
  - o 9 liter frisdrank
  - o 4 liter vers vruchtensap
  - o 6 liter rode wijn
  - $\circ$  6 liter witte wijn
  - o 2 kratten bier
  - 3 hapjes per persoon (per hapje moet voor € 0,50 aan ingrediënten worden ingekocht)
- Noteer de juiste benodigdheden en aantallen in het bestand.
- Neem de juiste prijzen uit de bijlage over in het bestand.
- Bereken alle totalen met behulp van formules.

Als je klaar bent met de opdracht Sla het bestand op en maak een afdruk met de printknop.

#### Bijlage A : Fietsverhuur

#### offerte 1

| Nolens fietsverhuur, Kerkstraat 12, 34 info@nolens.nl | 10 KC Burgerdam           |
|-------------------------------------------------------|---------------------------|
| soort fiets                                           | prijs per dag             |
| stadsfiets                                            | € 12,00                   |
| elektrische stadsfiets                                | € 17,50                   |
| tandem                                                | € 25,00                   |
| overige                                               | kosten                    |
| borgsom per reservering*                              | € 100,00                  |
| groepsk                                               | ortingen                  |
| groepsgrootte                                         | korting per fiets per dag |
| groepen vanaf 10 personen                             | € 2,00 korting            |
| groepen vanaf 30 personen                             | € 4,00 korting            |

\* De borgsom geldt niet voor groepen.

offerte 2

| De Tocht fietsverhuur, Molenstraat 20<br>info@detocht.nl | 5, 3424 BG Burgerdam      |
|----------------------------------------------------------|---------------------------|
| soort fiets                                              | prijs per dag             |
| stadsfiets                                               | € 12,00                   |
| elektrische stadsfiets                                   | € 17,50                   |
| tandem                                                   | € 33,00                   |
| overige                                                  | kosten                    |
| borgsom per reservering*                                 | € 100,00                  |
| groepsk                                                  | ortingen                  |
| groepsgrootte                                            | korting per fiets per dag |
| groepen vanaf 10 personen                                | € 2,00 korting            |
| groepen vanaf 30 personen                                | € 4,50 korting            |
| groepen vanaf 30 personen                                | € 4,50 korting            |

\* De borgsom geldt niet voor groepen.

#### offerte 3

| Rijkdam fietsverhuur, Berkenlaan 78, info@rijkdam.nl | 3410 LM Burgerdam         |
|------------------------------------------------------|---------------------------|
| soort fiets                                          | prijs per dag             |
| stadsfiets                                           | € 11,00                   |
| elektrische stadsfiets                               | € 17,50                   |
| tandem                                               | € 30,00                   |
| overige                                              | kosten                    |
| borgsom per reservering*                             | € 100,00                  |
| groepsk                                              | ortingen                  |
| groepsgrootte                                        | korting per fiets per dag |
| groepen vanaf 10 personen                            | € 2,00 korting            |
| groepen vanaf 30 personen                            | € 3,00 korting            |

\* De borgsom geldt niet voor groepen.

#### Workshops

| Outdoor workshops<br>Wolfstraat 48<br>3622 KK Ter Waard<br>06 12125151<br>info@outdoorworkshops.nl |                           |
|----------------------------------------------------------------------------------------------------|---------------------------|
| workshop per ronde                                                                                 | prijs                     |
| tot en met 20 deelnemers*                                                                          | € 19,95 p.p. per workshop |
| materiaalkosten                                                                                    | € 2,50 p.p. per workshop  |

materiaalkosten€ 2,50 p.p. per worksho\* Bij meer dan 20 deelnemers geldt voor elke volgende deelnemer een<br/>korting van € 5,00 per workshop.

#### Catering

| Burgerdamcatering<br>Kookplaats 5<br>3410 RV Burgerdam<br>06 12134591                                                                                                    |              |
|----------------------------------------------------------------------------------------------------|--------------|
| info@burgerdamcatering.nl                                                                                                    |              |
| koude en warme dranken                                                                                                    | prijs        |
| kop koffie                                                                                                    | € 1,75       |
| glas thee (diverse soorten)                                                                                                    | € 1,55       |
| verse jus d'orange - 0,2 liter                                                                                                    | € 1,95       |
| frisdrank (cola, sinas, bronwater) - 0,2 liter                                                                                                    | € 1,80       |
| huiswijn per glas (rood/wit/rosé)                                                                                                    | € 2,25       |
| Argentijnse wijn per glas (rood/wit/rosé)                                                                                                    | € 2,50       |
| glas bier - 0,25 liter                                                                                                    | € 2,00       |
| koffie/thee voor groepen (onbeperkt per dag)                                                                                                    | € 2,50 p.p.  |
| fles frisdrank (cola, sinas, bronwater) - 1,5 liter                                                                                                    | € 2,05       |
| pak vruchtensap - 1 liter                                                                                                    | € 1,15       |
| fles vers vruchtensap - 1 liter                                                                                                    | € 3,25       |
| fles huiswijn (rood/wit/rosé) - 0,75 liter                                                                                                    | € 3,95       |
| fles Argentijnse wijn (rood/wit/rosé) - 0,75 liter                                                                                                    | € 4,95       |
| krat bier (24 flesjes)                                                                                                    | € 9,00       |
| lunch (voor groepen vanaf 25 persone                                                                                                    | n)           |
| <ul> <li>lunch 1:</li> <li>1 waldkornbroodje belegd met rundvleessalade</li> <li>1 waldkornbroodje gezond belegd met sla, ei,<br/>komkommer, tomaat en rauwe ham of kaas</li> <li>1 warme snack (keuze uit kalfskroket of kop<br/>uiensoep met mager rookspek)</li> <li>1 glas melk</li> <li>1 glas vers vruchtensap</li> <li>1 stuk fruit (keuze uit appel, sinaasappel of banaan)</li> </ul> | € 10,00 p.p. |
| lunch 2:                                                                                                    | € 8,00 p.p.  |
| <ul> <li>1 waldkornbroodje belegd met rundvleessalade</li> <li>1 waldkornbroodje gezond belegd met sla, ei,<br/>komkommer, tomaat en rauwe ham of kaas</li> <li>1 glas melk</li> <li>1 glas vruchtensap</li> <li>1 stuk fruit (keuze uit appel, sinaasappel of banaan)</li> </ul>                                                                                                    |              |
| vegetariërs                                                                                                    |              |
| Voor vegetariërs kunnen lunch 1 en 2 worden aangepast.                                                                                                    |              |

#### D Examen 2017

't R@VELIJN

#### H5 Studiekaarten

#### Studiekaart 1: Excel rekenen met formules

Excel is een handig programma als je gegevens wilt ordenen en sorteren of wanneer je met cijfers werkt. En superhandig is het dat Excel voor je kan rekenen. In deze studiekaart leer je hoe je formules in Excel kunt gebruiken.

#### 1. Een cel in Excel.

Een Excel werkblad bestaat uit allemaal hokjes. Zo'n hokje noem je een cel. Een cel heeft een naam, bijv. A1.

Denk aan een atlas: daar vind je een plek op een kaart ook door een letter en een cijfer.

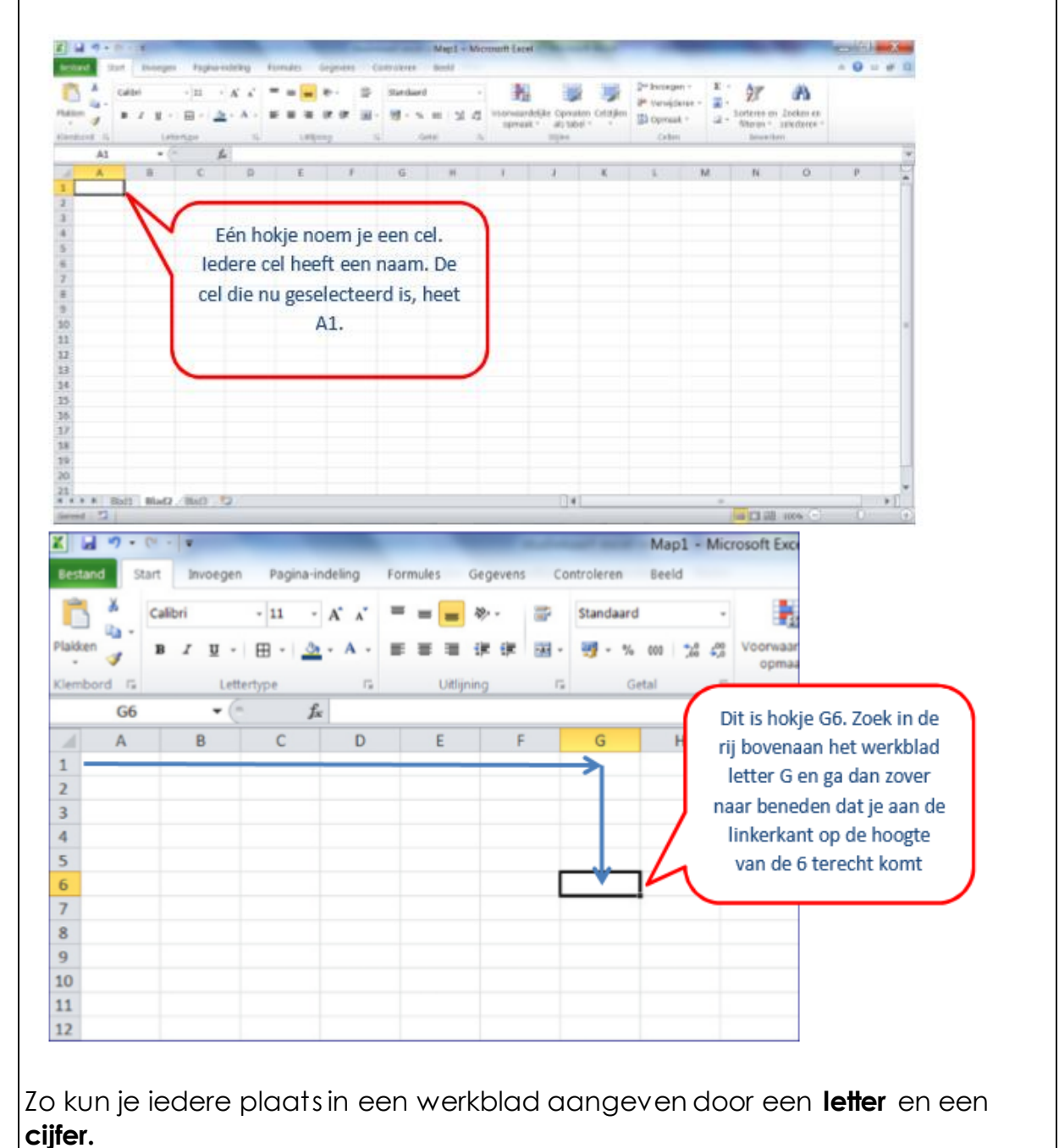

't R @VELIJN

# 2. Maak een som met cijfers in Excel. Excel kan sommen maken. Je moet Excel dan wel eerst laten weten dat je wilt gaan rekenen. Hoe doe je dat? Ga in de cel staan waar je som moet komen. Typ eerst een = Typ daarna je som

-Voor optellen gebruik je +

-Voor aftrekken gebruik je –

-Voor delen gebruik je /

-Voor vermenigvuldigen gebruik je \*

- Geef daarna enter
- Het getal dat in de cel staat is het antwoord op je som.
- Als je op de cel gaat staan, zie je dat het getal eigenlijk het antwoord van een formule is.

=3+12

15

| X b                             | 19-1   |         |              |           |         |         |        |         | -    | -          | N                         | lap1                           | - Mic                         | rosoft Excel                                            | Sec. and               | -    |
|---------------------------------|--------|---------|--------------|-----------|---------|---------|--------|---------|------|------------|---------------------------|--------------------------------|-------------------------------|---------------------------------------------------------|------------------------|------|
| Besta                           | nd Sta | art Im  | voegen       | Pagina-ir | ndeling | Formula | es d   | Segeven | s Co | ntroler    | en B                      | eeld                           |                               |                                                         |                        |      |
| B                               | X      | Calibri | 2.           | 11 -      | A' x'   | = =     | =      | ≫-      | 10   | Stand      | aard                      |                                |                               |                                                         |                        | L,   |
| Plakke                          | 3      | B /     | <b>⊻</b> - E | 8 • 🎿     | · A ·   |         | -      | 建建      | 圈 •  | <b>9</b> - | % 0                       | 1                              | +,0                           | Voorwaardelijke<br>opmaak *                             | Opmaker<br>als tabel   | Cels |
| Klemb                           | E2     |         | Letterty     | pe:       | -211    |         | Uttijn | ng      | - Fa | 5          | retai                     |                                | 14                            |                                                         | 589471 :               | _    |
| 1<br>2<br>3<br>4<br>5<br>6<br>7 |        |         |              |           |         |         | 15     | ~       | 2    | zi         | Als je<br>e je b<br>het e | nu o<br>ij <i>f</i> x<br>eigen | p de<br>bove<br>llijk (<br>=3 | eze cel gaat :<br>enin je scher<br>gaat om de :<br>3+12 | staan<br>rm dat<br>som |      |
| × -                             |        |         |              |           |         |         |        |         |      |            |                           |                                |                               |                                                         |                        | 1    |

#### 3. Maak een som met cellen in Excel.

In Excel kun je meer doen dan gewoon sommen maken. Je kunt sommen maken met getallen die in een bepaalde cel staan. Dat is handig, want als je dan een getal verandert, rekent Excel meteen het nieuwe antwoord van je som voor je uit.

Zowel bij wiskunde als bij biologie of natuurkunde kun je dit nodig hebben.

- Maak je som in een lege cel
- Gebruik in je som geen getallen maar de naam van de cel waar de getallen in staan

| Artikel       aantal       prijs       kosten       winst         sokken       10       3       12       -12 = 18         schoenen       5       45       170       In Excel kun je ook zeggen =B3*C3-D3         broeken       8       39       260       Excel kijkt dan wat er in cel B3 staat en vindt 10. Dan kijkt hij in cel C3 en vindt 3. In cel D3 vindt hij 12. Daarna rekent Excel de som uit.         Als er nu de volgende keer 25 sokken verkocht worden hoef je alleen in cel B3 25 in te typen en Excel rekent dan automatisch het nieuwe antwoord uit.       Excel len gebruikt, noem je een formule.                                                                                                    | 1                            | А                                                      | В                                          | С                              | D                               | E                                    | Do winst van do sokkon kun io                                                                                                    |
|----------------------------------------------------------------------------------------------------|------------------------------|--------------------------------------------------------|--------------------------------------------|--------------------------------|---------------------------------|--------------------------------------|----------------------------------------------------------------------------------------------------|
| Artikel       aantal       prijs       kosten       winst         schoenen       5       45       170       In Excel kun je ook zeggen =B3*C3-D3         broeken       8       39       260       Excel kijkt dan wat er in cel B3 staat en vindt 10. Dan kijkt hij in cel C3 en vindt 3. In cel D3 vindt hij 12. Daarna rekent         a       In Excel kun je ook zeggen =B3*C3-D3       Excel kijkt dan wat er in cel B3 staat en vindt 10. Dan kijkt hij in cel C3 en vindt 3. In cel D3 vindt hij 12. Daarna rekent         b       In el D3 vindt hij 12. Daarna rekent       Excel de som uit.         b       In el D3 vindt hij 12. Daarna rekent       Excel de som uit.         c       In el D3 vindt hij 12. Daarna rekent       Excel de som uit.         c       In el D3 vindt hij 12. Daarna rekent       Excel de som uit.         c       In el D3 vindt hij 12. Daarna rekent       Excel de som uit.         c       In el D3 vindt hij 12. Daarna rekent       Excel de som uit.         c       In el D3 vindt hij 12. Daarna rekent       Excel de som uit.         c       In el D3 vindt hij 12. Daarna rekent       Excel de som uit.         c       In el D3 vindt hij 12. Daarna rekent       Excel de som uit.         c       In el D3 vindt hij 12. Daarna rekent       Excel de som uit.         c       In el D3 vindt hij in el D3 vindt hij in el D |                              |                                                        |                                            |                                |                                 |                                      | uitrakanan mat da yalganda sami 10 x 2                                                                                                    |
| 3       sokken       10       3       12         4       schoenen       5       45       170         5       broeken       8       39       260         6       jurken       7       69       235         7       -       -       -       -         8       -       -       -       -         9       -       -       -       -         10       -       -       -       -         10       -       -       -       -       -         10       -       -       -       -       -         10       -       -       -       -       -       -         10       -       -       -       -       -       -       -         10       -       -       -       -       -       -       -       -       -       -       -       -       -       -       -       -       -       -       -       -       -       -       -       -       -       -       -       -       -       -       -       -       -       -       -                                                                                                    | 2                            | Artikel                                                | aantal                                     | prijs                          | kosten                          | winst                                | 12 – 19                                                                                                    |
| 4       schoenen       5       45       170       In Excel kun je ook zeggen =B3*C3-D3         5       broeken       8       39       260       Excel kijkt dan wat er in cel B3 staat en vindt 10. Dan kijkt hij in cel C3 en vindt 3. In cel D3 vindt hij 12. Daarna rekent Excel de som uit.         9       -       -       -       -       -       -       -       -       -       -       -       -       -       -       -       -       -       -       -       -       -       -       -       -       -       -       -       -       -       -       -       -       -       -       -       -       -       -       -       -       -       -       -       -       -       -       -       -       -       -       -       -       -       -       -       -       -       -       -       -       -       -       -       -       -       -       -       -       -       -       -       -       -       -       -       -       -       -       -       -       -       -       -       -       -       -       -       -       -       -       -       -                                                                                                    | 3                            | sokken                                                 | 10                                         | 3                              | 12                              |                                      | - 12 - 16                                                                                                    |
| 5       broeken       8       39       260         6       jurken       7       69       235       Excel kijkt dan wat er in cel B3 staat en vindt 10. Dan kijkt hij in cel C3 en vindt 3. In cel D3 vindt hij 12. Daarna rekent Excel de som uit.         9         Excel kijkt dan wat er in cel B3 staat en vindt 10. Dan kijkt hij in cel C3 en vindt 3. In cel D3 vindt hij 12. Daarna rekent Excel de som uit.         10         Excel de som uit.         10             Als er nu de volgende keer 25 sokken verkocht worden hoef je alleen in cel B3 25 in te typen en Excel rekent dan automatisch het nieuwe antwoord uit.           20'n som waarin je de namen van de cellen gebruikt, noem je een formule.                                                                                                    | 4                            | schoenen                                               | 5                                          | 45                             | 170                             |                                      | In Excel kun je ook zeggen =B3*C3-D3                                                                                                    |
| 6       jurken       7       69       235       Excel kijkt dan wat er in cel B3 staat en vindt 10. Dan kijkt hij in cel C3 en vindt 3. In cel D3 vindt hij 12. Daarna rekent Excel de som uit.         9       10       10       10       10       10       10       10       10       10       10       10       10       10       10       10       10       10       10       10       10       10       10       10       10       10       10       10       10       10       10       10       10       10       10       10       10       10       10       10       10       10       10       10       10       10       10       10       10       10       10       10       10       10       10       10       10       10       10       10       10       10       10       10       10       10       10       10       10       10       10       10       10       10       10       10       10       10       10       10       10       10       10       10       10       10       10       10       10       10       10       10       10       10       10       10       10 <td< td=""><td>5</td><td>broeken</td><td>8</td><td>39</td><td>260</td><td></td><td></td></td<>                                                                                                    | 5                            | broeken                                                | 8                                          | 39                             | 260                             |                                      |                                                                                                    |
| 7       vindt 10. Dan kijkt hij in cel C3 en vindt         8          9          10          Als er nu de volgende keer 25 sokken verkocht worden hoef je alleen in cel B3 25 in te typen en Excel rekent dan automatisch het nieuwe antwoord uit.         Zo'n som waarin je de namen van de cellen gebruikt, noem je een formule.                                                                                                    | 6                            | jurken                                                 | 7                                          | 69                             | 235                             | _/                                   | Excel kijkt dan wat er in cel B3 staat en                                                                                                    |
| 3. In cel D3 vindt hij 12. Daarna rekent<br>9<br>10<br>Als er nu de volgende keer 25 sokken verkocht worden hoef je alleen<br>in cel B3 25 in te typen en Excel rekent dan automatisch het nieuwe<br>antwoord uit.<br>Zo'n som waarin je de namen van de cellen gebruikt, noem je een<br>formule.                                                                                                    | 7                            |                                                        |                                            |                                |                                 | $\rightarrow$                        | vindt 10. Dan kijkt hij in cel C3 en vindt                                                                                                    |
| Als er nu de volgende keer 25 sokken verkocht worden hoef je alleen<br>in cel B3 25 in te typen en Excel rekent dan automatisch het nieuwe<br>antwoord uit.<br>Zo'n som waarin je de namen van de cellen gebruikt, noem je een<br>formule.                                                                                                    | 8                            |                                                        |                                            |                                |                                 |                                      | <ol><li>In cel D3 vindt hij 12. Daarna rekent</li></ol>                                                                                                    |
| Als er nu de volgende keer 25 sokken verkocht worden hoef je alleen<br>in cel B3 25 in te typen en Excel rekent dan automatisch het nieuwe<br>antwoord uit.<br>Zo'n som waarin je de namen van de cellen gebruikt, noem je een<br>formule.                                                                                                    | 9                            |                                                        |                                            |                                |                                 |                                      |                                                                                                    |
| Als er nu de volgende keer 25 sokken verkocht worden hoef je alleen<br>in cel B3 25 in te typen en Excel rekent dan automatisch het nieuwe<br>antwoord uit.<br>Zo'n som waarin je de namen van de cellen gebruikt, noem je een<br>formule.                                                                                                    | 10                           |                                                        |                                            |                                |                                 | \                                    | Excel de som uit.                                                                                                    |
|                                                                                                    | 10                           |                                                        |                                            |                                |                                 |                                      | Excel de som uit.                                                                                                    |
|                                                                                                    | 10<br>A<br>ir<br>C<br>Z<br>f | Als er nu<br>n cel B3<br>antwooi<br>o'n som<br>ormule. | de volç<br>25 in te<br>rd uit.<br>n waarir | gende k<br>typen<br>n je de r  | ceer 25 s<br>en Exce<br>namen r | sokken ve<br>el rekent c<br>van de c | Excel de som uit.<br>erkocht worden hoef je alleen<br>dan automatisch het nieuwe<br>eellen gebruikt, noem je een                                             |
| 🔺 A B C D E Als je de formule                                                                                                    | 10<br>A<br>ir<br>C<br>Z<br>f | Als er nu<br>n cel B3<br>antwooi<br>o'n som<br>ormule. | de vole<br>25 in te<br>rd uit.<br>n waarir | gende k<br>stypen<br>n je de r | ceer 25 s<br>en Exce<br>namen r | sokken ve<br>el rekent c<br>van de c | Excel de som uit.<br>erkocht worden hoef je alleen<br>dan automatisch het nieuwe<br>eellen gebruikt, noem je een<br>Als je de formule                        |
| A B C D E Als je de formule<br>hebt ingetypt, druk                                                                                                    | 10<br>A<br>ir<br>C<br>Z<br>f | Als er nu<br>n cel B3<br>antwooi<br>o'n som<br>ormule. | de volç<br>25 in te<br>rd uit.<br>n waarir | gende k<br>typen<br>n je de r  | ceer 25 s<br>en Exce<br>namen s | sokken ve<br>el rekent c<br>van de c | Excel de som uit.<br>erkocht worden hoef je alleen<br>dan automatisch het nieuwe<br>sellen gebruikt, noem je een<br>Als je de formule<br>hebt ingetypt, druk |

#### 4. Tel een serie getallen op in Excel met een formule.

45

39

69

5

8

7

170

260

235

In Excel kun je een formule naar een andere plek kopiëren. De formule gaat dan ook op andere cellen werken.

Als je de formule uit het voorbeeld kopieert van e3 naar f3 wordt automatisch de winst op schoenen uitgerekend.

Hoe doe je dat?

schoenen

broeken

jurken

6 7 8

- Ga op de formule staan die je wilt kopiëren
- Klik met de rechtermuisknop en kies voor kopiëren
- Ga in de cel staan waar de nieuwe formule moet komen
- Klik met de rechtermuisknop en kies plakken

|                          | 1                | Α                                       | В                   | С                       | D            | )           | E        |                | 1        | D - (                   |              |                     |
|--------------------------|------------------|-----------------------------------------|---------------------|-------------------------|--------------|-------------|----------|----------------|----------|-------------------------|--------------|---------------------|
|                          | 1                |                                         |                     |                         |              |             |          |                | 1        | Det                     | ormule is    |                     |
|                          | 2                | Artikel                                 | aantal              | prijs                   | koste        | n           | winst    | :              | 1        | gekopie                 | erd: nu is   | ook                 |
|                          | 3                | sokken                                  | 10                  | 3                       |              | 12          | [        | 18             | 1        | de winst                | op schoe     | nen                 |
|                          | 4                | schoenen                                | 5                   | 45                      |              | 170         |          | 55             | 1        | uitg                    | erekend      | J                   |
|                          | 5                | broeken                                 | 8                   | 39                      |              | 260         |          |                | $\succ$  |                         |              |                     |
|                          | 6                | jurken                                  | 7                   | 69                      |              | 235         |          |                |          |                         |              |                     |
|                          | 7                |                                         |                     |                         |              |             |          |                |          |                         |              |                     |
|                          | 8                |                                         |                     |                         |              |             |          |                |          |                         |              |                     |
|                          | 0                |                                         |                     |                         |              |             |          |                |          |                         |              |                     |
|                          |                  |                                         |                     |                         |              |             |          |                |          |                         |              |                     |
| 5 Tol                    | ~~               | n sorio a                               | otallon             | on in Evo               | ol m         | ot a        | oon f    | orm            | مار      |                         |              |                     |
| Jn Evo                   | ଟ <b>ଟ</b><br>ବା | run ie he                               |                     | ykkoliik o              | en h         |             | kolo     |                | rii      | ·<br>mot ac             | atallan      | ontellen            |
| Daarl                    |                  |                                         |                     | ukkelijk e<br>vojala kn |              |             |          | an Ui<br>dat k | iij<br>t | hooly                   | aakvo        | oprellen.<br>orkomt |
| Daari                    | ne               | en excei                                | een spe             |                         | op v         | /00         | ome      | JULI           | iei      | neerv                   |              | JIKOITII.           |
|                          |                  |                                         |                     |                         |              |             |          |                |          |                         |              |                     |
| Hoe d                    | 106              | e je dat?                               |                     |                         | _            | •           |          |                |          |                         |              |                     |
| <ul> <li>Sele</li> </ul> | CT               | eer ae g                                | egeven              | s ale je c              | p w          | IIT TE      | ellen    |                |          |                         |              |                     |
|                          |                  |                                         |                     | Σ-                      |              |             |          |                |          |                         |              |                     |
| • Klik i                 | n ł              | net tabje                               | estart op           | )                       |              |             |          |                |          |                         |              |                     |
| • Het                    | an               | twoords                                 | staat pre           | ecies ond               | der c        | de ri       | j of k   | olom           | ۱ C      | ijfers di               | e je hel     | ot                  |
| gesele                   | ect              | eerd.                                   |                     |                         |              |             |          |                |          |                         |              |                     |
| •                        |                  |                                         |                     |                         |              |             |          |                |          |                         |              |                     |
| Z                        | • •              | -                                       | -                   | Map1 - Mic              | rosoft Excel | - A         | -        | -              | _        |                         | _ a x        |                     |
| festand Start            | Inve             | ogen Fagno-indeling                     | Formules Gegevens G | wervieren Beell         |              | -           | -        | Inciegen +     | E        | Ar m                    | - 0 - # 5    |                     |
| Plakten 1                | 8 7 )            | 1 · · · · · · · · · · · · · · · · · · · |                     | 99-14 m 21-25           | Viorwaardes  | ike Opmaten | Cestilen | 1              | 1 ·      | Al an index o           |              |                     |
| Alteritaria (S           |                  | Lettertype 14                           | (Albert 1           | Centre S                | oproat.      | 31500       | 1        | In             |          | Reater . Statistics .   |              |                     |
| A III                    | 8                | C D                                     | E F                 | G H                     | 1            | 1           | 1        | Som (Alt+1)    |          | Da sont can de geselect | ente ollen   |                     |
| 2 Artikel                | sental           | prija kosten                            | winat 18            |                         | Klil         | c nu o      | 2        |                | 8        | energene.               |              |                     |
| 4 schoenen               | -                | 5 45 17<br>8 39 36                      | 2 18                |                         | he           | t 'som      | ,        | 121            | 4        |                         |              |                     |
| 6 jurken                 |                  | 7 69 23                                 | 5                   |                         | ic           | oontie      |          |                | -        |                         |              |                     |
| 8                        |                  | Calasta                                 |                     |                         |              | oonige      |          |                |          |                         |              |                     |
| 10                       |                  | Selecte                                 | er de rij           |                         |              |             |          |                |          |                         | -            |                     |
| 12                       |                  | UI KOIO                                 | tollon              |                         |              |             |          |                |          |                         |              |                     |
| 14                       |                  | WILCOD                                  | tellen              |                         |              |             |          |                |          |                         |              |                     |
| 10                       |                  |                                         |                     |                         |              |             |          |                |          |                         |              |                     |
| 310                      |                  |                                         |                     |                         |              |             |          |                |          |                         |              |                     |
| 20                       |                  | 0 100 11                                |                     |                         | _            | _           | _        | _              | _        |                         |              |                     |
| Gereed 1                 |                  | THE COMPLEX AND                         |                     |                         |              | 1           | A        | В              |          | C                       | D            | E                   |
|                          |                  |                                         |                     |                         | 1            | Autil       |          | a set a la     |          | a el la                 | kastar       |                     |
|                          |                  |                                         |                     |                         | 2            | Antik       | en       | antai          | 10       | prijs                   | Kosten<br>13 | 1.0                 |
|                          |                  |                                         |                     |                         | 4            | scho        | enen     |                | 5        | 3                       | 170          | 55                  |
|                          |                  |                                         |                     |                         | 5            | broe        | ken      |                | 8        | 39                      | 260          |                     |
|                          |                  |                                         |                     |                         | 6            | jurke       | in       |                | 7        | 69                      | 235          |                     |
|                          |                  |                                         |                     |                         | 7            | Tota        | al       |                | 30       |                         |              |                     |
|                          |                  |                                         |                     |                         | 8            |             |          |                |          | Link to                 | ataal        |                     |
|                          |                  |                                         |                     |                         | 9            |             |          |                |          | Het to                  | hior         |                     |
|                          |                  |                                         |                     |                         |              |             |          |                |          | staat                   | iller        |                     |
|                          |                  |                                         |                     |                         |              |             |          |                |          |                         |              |                     |

#### Studiekaart 2: Excel tabel maken

Excel is een handig programma als je gegevens wilt ordenen en sorteren of wanneer je met cijfers werkt. In deze studiekaart leer je hoe je een tabel kunt maken in Excel.

#### • Open Excel

- Open Excel
- Je ziet een scherm dat er uitziet als een vel ruitjespapier.

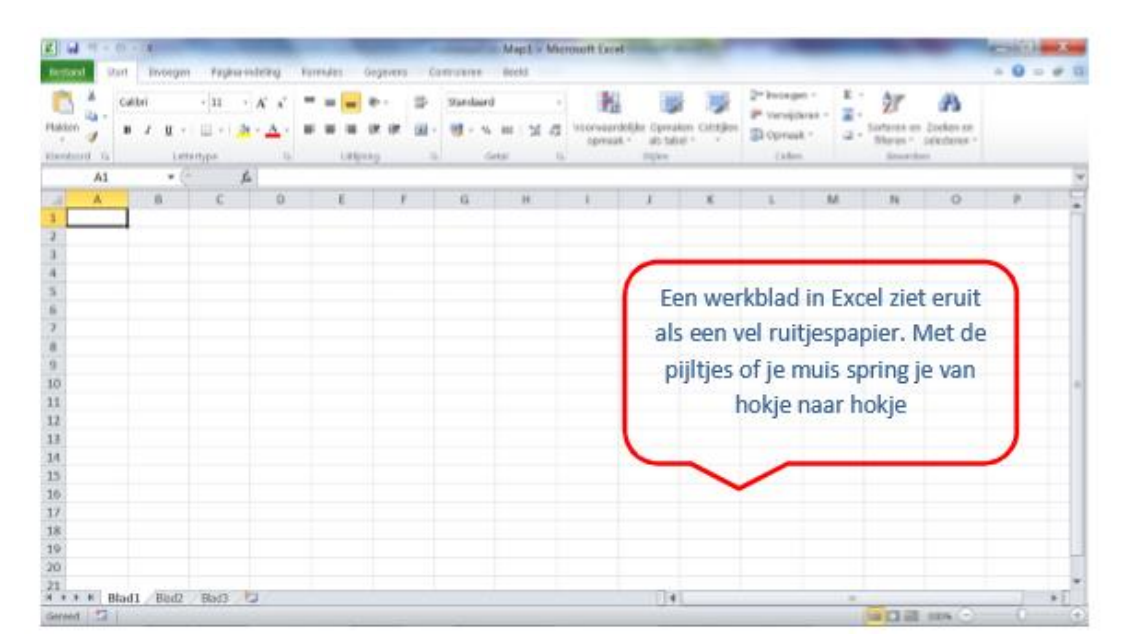

Met de pijltjestoetsen of met de muis spring je van hokje naar hokje.

#### 10. Vul de koppen van je tabel

Begin linksboven en vul de koppen van je tabel met je kopteksten

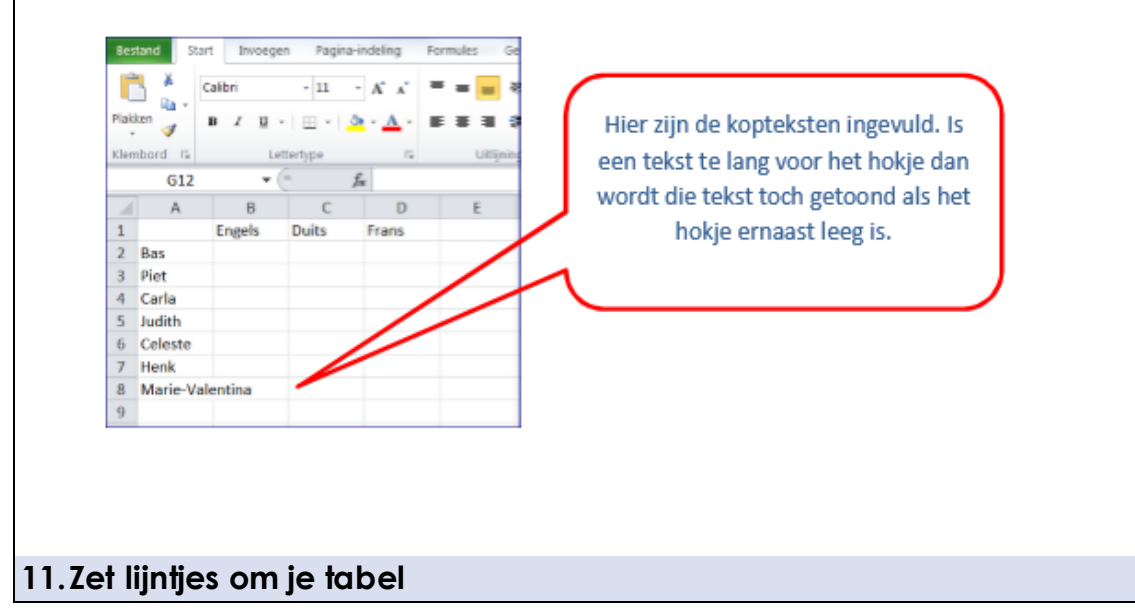

Het ziet er mooier en duidelijker uit wanneer er lijntjes om je tabel staan.

Hoe doe je dat?

- Selecteer de tabel
- Klik in het tabblad 'start' op het icoontje

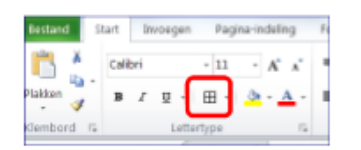

• Er gaat een uitklaplijstje open. Kies hier voor 'alle randen'.

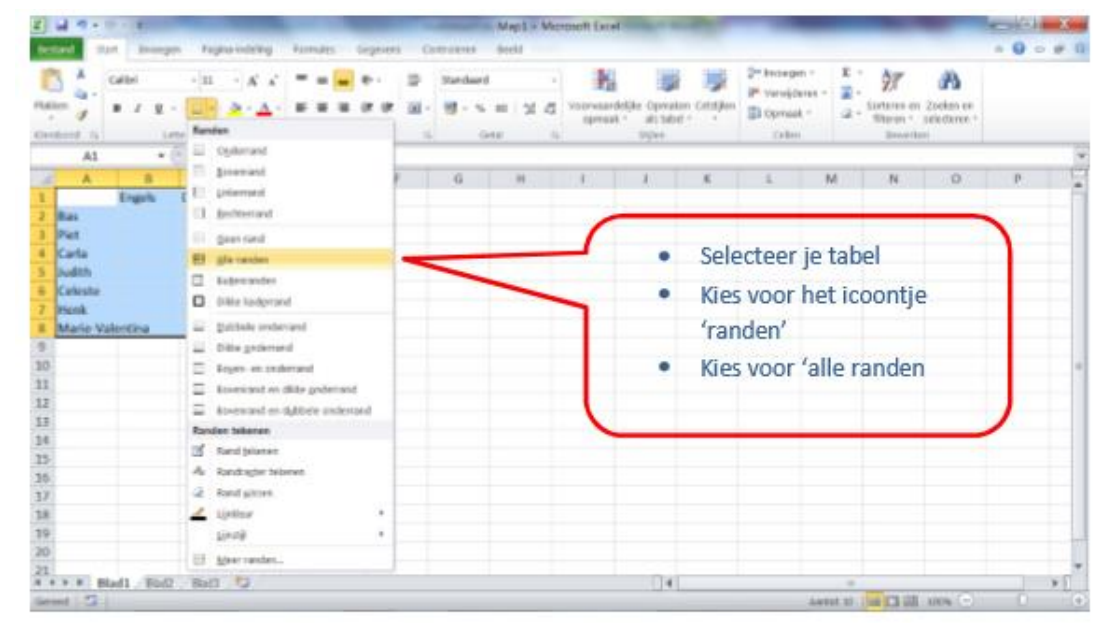

• De lijntjes staan nu om je tabel

|   | A1       | - (     | -     | for the |   |
|---|----------|---------|-------|---------|---|
|   | A        | В       | С     | D       | 1 |
| 1 |          | Engels  | Duits | Frans   |   |
| 2 | Bas      |         |       |         |   |
| 3 | Piet     |         |       |         |   |
| 4 | Carla    |         |       |         |   |
| 5 | Judith   |         |       |         |   |
| 6 | Celeste  |         |       |         |   |
| 7 | Henk     |         |       |         |   |
| 8 | Marie-Va | lentina |       |         |   |
| 9 |          |         |       |         |   |
|   |          |         |       |         |   |

#### 12. Pas de breedte van de kolommen aan.

Is je tekst te groot voor de hokjes, pas dan de breedte van de kolommen aan.

- Ga op de bovenrand van het werkblad staan, precies op het lijntje achter de kolom die breder moet worden. Je moet een dubbel pijltje zien.
- Gebruik de linker muisknop, houd vast en sleep met de muis naar rechts. Je kolom wordt dan breder.

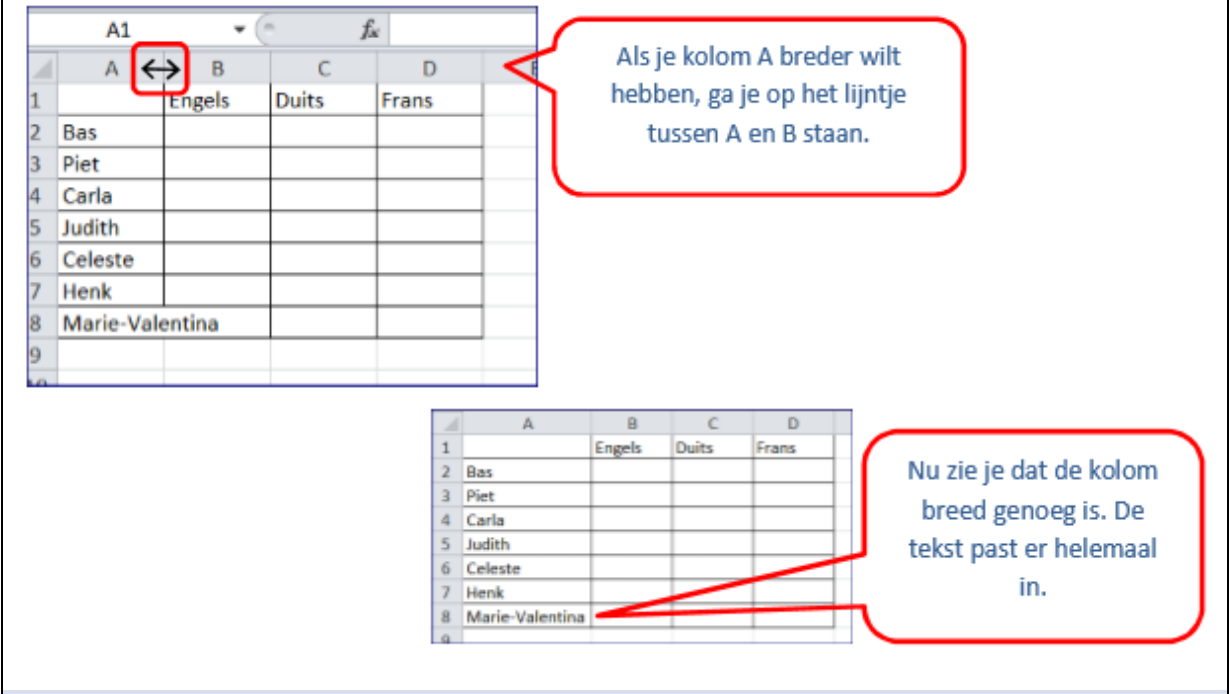

#### 13. Voer de gegevens in.

Je kunt in Excel tekst of cijfers invoeren. Excel 'weet' zelf het verschil. Voer je tekst in, dan komt dit aan de linkerkant van je hokje te staan (links lijnend).

Voer je cijfers in, dan staan ze aan de rechterkant (rechtslijnend).

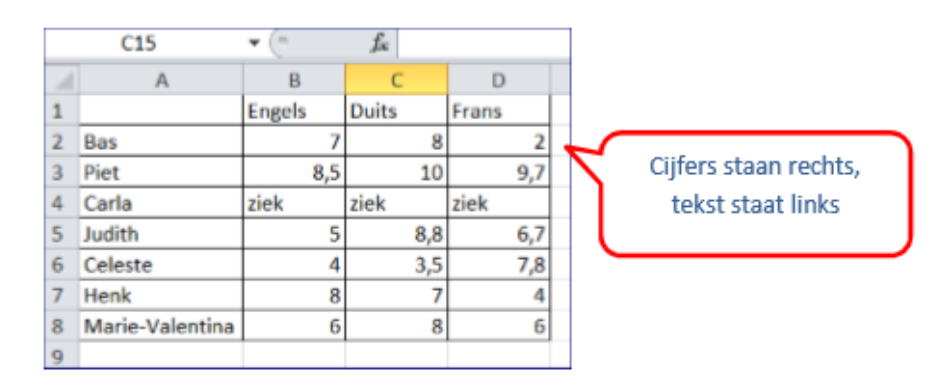

#### 14. Sorteer de gegevens.

In Excel kun je gegevens gemakkelijk sorteren, bijvoorbeeld op alfabet of bij cijfers van de laagste naar de hoogste of juist omgekeerd.

Hoe doe je dat?

- Ga ergens in je tabel staan, het maakt niet uit waar
- Klik in het tabje 'start' op sorteren en filteren en kies voor 'aangepast sorteren':

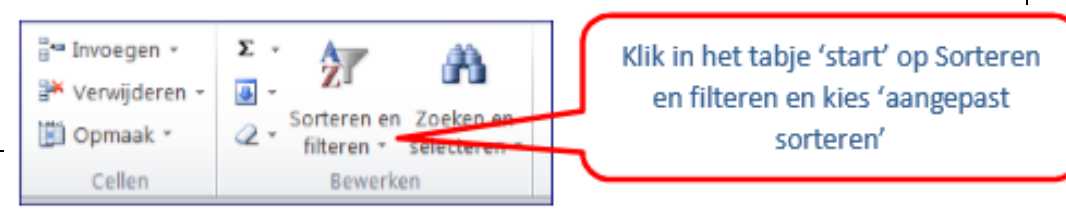

't R @ V E L I J N

- Kies de kolom waar je op wilt sorteren. Zorg dat het vinkje 'de gegevens bevatten kolomkoppen' is aangevinkt.
- Klik op OK.

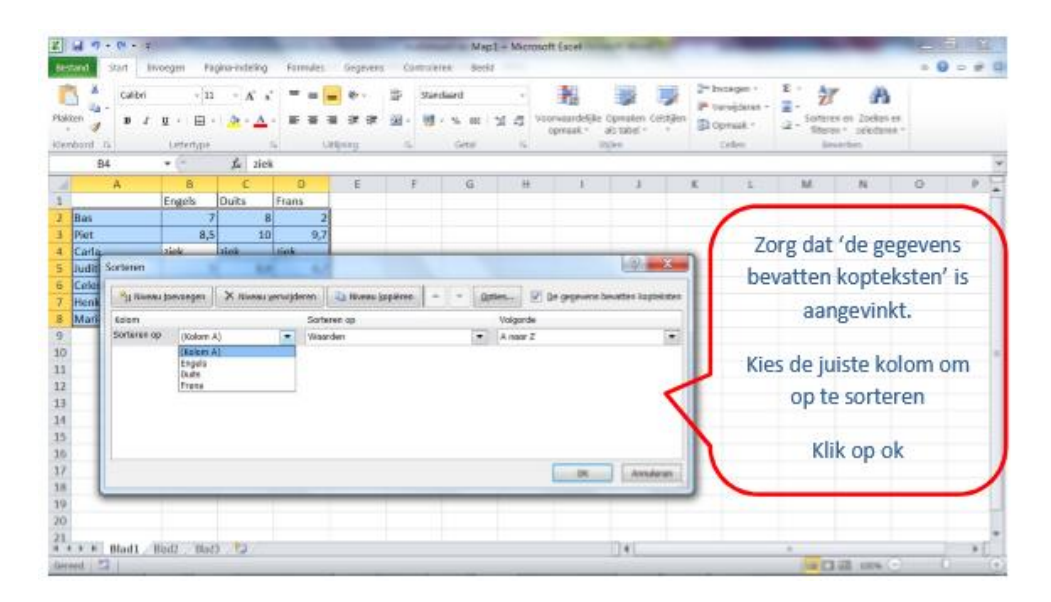

• De gegevens zijn nu gesorteerd

#### 15. Maak je tabel mooier.

Je kunt op verschillende manieren je tabel mooier maken

- Geef de kop een andere kleur
- Maak de kop vetgedrukt
- Verander lettertype en lettergrootte

- Ga naar tabje 'start'.
- Selecteer het hokje of de hokjes die je wilt veranderen.
- Klik op het juiste icoontje (het zijn dezelfde icoontjes die je ook bij Word gebruikt) en kies de juiste lettergrootte, kleur of lettertype.

| Bes       | tand Start Inve | oegen Pag  | gina-indeling  | Formules | Gegev        |
|-----------|-----------------|------------|----------------|----------|--------------|
| ľ         | Calibri         | - 11       | · A A          | )= =     | <b>=</b> &·· |
| Plak<br>- | ken 🥑 🖪 🖌       | ₫ - ⊞ -    | <u>a</u> - A   |          | = i= 1       |
| Klen      | nbord 🖬         | Lettertype | ſ              | 5 U      | tljning      |
|           | G4              | • (*       | f <sub>e</sub> |          |              |
| 1         | A               | В          | С              | D        | E            |
| 1         | Naam            | Engels     | Duits          | Frans    |              |
| 2         | Bas             | 7          | 8              | 2        |              |
| 3         | Carla           | ziek       | ziek           | ziek     |              |
| 4         | Celeste         | 4          | 3,5            | 7,8      |              |
| 5         | Henk            | 8          | 7              | 4        |              |
| б         | Judith          | 5          | 8,8            | 6,7      |              |
| 7         | Marie-Valentina | 6          | 8              | 6        |              |
| 8         | Piet            | 8,5        | 10             | 9,7      |              |
| 9         |                 |            |                |          |              |

#### 16.Sla je bestand op.

- Kies links bovenin voor 'bestand'
- Kies voor 'opslaan als'
- Ga naar de map waar je het bestand wilt opslaan.
- Geef het bestand een naam en klik op OK.

#### 17. Extra: kopieer je tabel naar Word

Je kunt een tabel in Excel gemakkelijk kopiëren naar Word.

- Selecteer de tabel
- Klik met de rechtermuisknop en kies 'kopiëren'
- Ga naar Word
- Ga staan op de plek waar de tabel moet komen
- Klik met de rechtermuisknop en kies voor 'plakken'.

#### Antwoorden

#### Opdracht 5

Controleer jezelf: welk antwoord heb jij? Is je antwoord niet goed, kijk dan nog eens of je ergens een foutje in je formule hebt gemaakt.

- 🗸 130314212
- X 129031432
- **X** 130308212
- X Het goede antwoord staat er niet bij.
- **X** 129024432

### Docent

#### Opdracht 6A Talentenjacht

#### Beoordeling:

| a | De kandidaat heeft het overzicht van de begroting nagemaakt op een nieuw werkblad (zie 4.2).                                                                                                    |   |  |  |  |  |  |  |  |  |  |  |  |
|---|----------------------------------------------------------------------------------------------------|---|--|--|--|--|--|--|--|--|--|--|--|
|   | Het werkblad heeft de naam balans.                                                                                                    |   |  |  |  |  |  |  |  |  |  |  |  |
|   | De tabellen voor de inkomsten en uitgaven zijn juist overgenomen.                                                                                                    |   |  |  |  |  |  |  |  |  |  |  |  |
|   | De tabel voor winst of verlies is juist overgenomen.                                                                                                    |   |  |  |  |  |  |  |  |  |  |  |  |
|   | De tekst Begroting VMBOZOCOOL staat gecentreerd boven het overzicht.                                                                                                    |   |  |  |  |  |  |  |  |  |  |  |  |
|   | Het logo staat in de rechterbovenhoek.                                                                                                    |   |  |  |  |  |  |  |  |  |  |  |  |
|   | Het overzicht is juist ingevuld met de gegevens van de werkbladen inkomsten en uitgaven.                                                                                                    |   |  |  |  |  |  |  |  |  |  |  |  |
|   | alle onderdelen juist<br>per onjuist of ontbrekend onderdeel -1                                                                                                    | 3 |  |  |  |  |  |  |  |  |  |  |  |
|   | De kandidaat heeft bij berekeningen gebruik gemaakt van de juiste formules.                                                                                                    |   |  |  |  |  |  |  |  |  |  |  |  |
|   | De kolommen prijs per stuk bevatten celverwijzingen naar de prijzen op het<br>werkblad inkomsten en het werkblad uitgaven.                                                                                         |   |  |  |  |  |  |  |  |  |  |  |  |
|   | De cellen waarin bedragen staan, hebben de celeigenschap financieel.                                                                                                    |   |  |  |  |  |  |  |  |  |  |  |  |
|   | alle onderdelen juist<br>per onjuist of ontbrekend onderdeel -1                                                                                                    | 2 |  |  |  |  |  |  |  |  |  |  |  |
| с | De kandidaat heeft de spreadsheet op de juiste manier opgemaakt (zie 4.2).                                                                                                    |   |  |  |  |  |  |  |  |  |  |  |  |
|   | De tabel inkomsten heeft een lichtgroene achtergrond en de tabel uitgaven een lichtrode.                                                                                                    |   |  |  |  |  |  |  |  |  |  |  |  |
|   | De cel naast winst of verlies heeft een voorwaardelijke opmaak:<br>• een groene opvulling met donkergroene tekst bij een positief bedrag<br>• een lichtrode opvulling met donkerrode tekst bij een negatief bedrag |   |  |  |  |  |  |  |  |  |  |  |  |
|   | Alle gegevens passen op een liggend A4.                                                                                                    |   |  |  |  |  |  |  |  |  |  |  |  |
|   | alle onderdelen juist<br>per onjuist of ontbrekend onderdeel -1                                                                                                    | 2 |  |  |  |  |  |  |  |  |  |  |  |
|   |                                                                                                    |   |  |  |  |  |  |  |  |  |  |  |  |

| ſ   |           |   |   |   |   |         |                    |    |   | formules          | =G11*H11                   | =G12*H12           | =G13*H13                    | =G14*H14               | =G15*H15            | =G16*H16         | =G17*H17        | =G18*H18          | =G19*H19                               | =G20*H20                                      | =G21*H21                   | =G22*H22        | =G23*H23                    | =G24*H24       | =G25*H25      | =G26*H26        | =SOM(111:126) |
|-----|-----------|---|---|---|---|---------|--------------------|----|---|-------------------|----------------------------|--------------------|-----------------------------|------------------------|---------------------|------------------|-----------------|-------------------|----------------------------------------|-----------------------------------------------|----------------------------|-----------------|-----------------------------|----------------|---------------|-----------------|---------------|
| -   |           |   |   |   |   |         |                    |    |   | otaal J           | 500,00                     | 2.250,00           | 1.125,00                    | 150,00                 | 200,00              | 168,00           | 150,00          | 39,95             | 33,50 =                                | 67,50 =                                       | 31,50 =                    | 50,00           | 1.716,00                    | 150,00         | 45,00         | 53,85           | 6.730,30      |
| н   |           |   |   |   |   |         |                    |    |   | js per to         | 500,00 €                   | 1,50 €             | 1,50 €                      | 1,50 €                 | 2,00 €              | 56,00 €          | 15,00 €         | 39,95 €           | 16,75 €                                | 4,50 €                                        | 10,50 €                    | 50,00 €         | 13,00 €                     | 75,00 €        | 45,00 €       | 17,95 €         | itgaven €     |
| ŋ   |           |   |   |   |   |         |                    |    |   | pri<br>aantal stu | 1 €                        | 1500 €             | 750 €                       | 100 €                  | 100 €               | 3 €              | 10 €            | 1 €               | 2 €                                    | 15 €                                          | 3 €                        | 1 €             | 132 €                       | 2 €            | 1 €           | 3 €             | totaal u      |
| LL. |           |   |   |   |   |         |                    |    |   | uitgaven          | huur geluidsinstallatie    | inkoop koffie/thee | inkoop frisdrank            | inkoop koude snacks    | inkoop warme snacks | huur toiletboxen | huur kapstokken | huur complete bar | dozen drankbekers (500 stuks per doos) | dozen koffie-/theebekers (100 stuks per doos) | huur koffie-/theeautomaten | huur rode loper | huur podiumdelen (van 1 m²) | huur lichtsets | huur discobol | glazen trofeeën | S             |
| ш   | Segroting |   |   |   |   |         |                    |    |   | formules          | =B11*C11                   | =B12*C12           | =B13*C13                    | =B14*C14               | =B15*C15            | =B16*C16         |                 |                   |                                        |                                               |                            |                 |                             |                |               |                 | =SOM(D11:D16) |
| D   | ш         |   |   |   |   |         |                    |    |   | otaal             | £ 1.000,00                 | 3.000,00           | E 800,00                    | E 750,00               | E 150,00            | E 200,00         |                 |                   |                                        |                                               |                            |                 |                             |                |               |                 | E 5.900,00    |
| J   |           |   |   |   |   | formule | =D27-I27           |    |   | prijs per t       | € 1.000,000 €              | € 4,00 ∉           | € 1,00 €                    | € 1,00 €               | € 1,50 ∉            | € 2,00 ∉         |                 |                   |                                        |                                               |                            |                 |                             |                |               |                 | l inkomsten   |
| 8   |           |   |   |   |   | 2       | € -830,30          |    |   | aantal            | 1                          | 750                | 800                         | 750                    | 100                 | 100              |                 |                   |                                        |                                               |                            |                 |                             |                |               |                 | totaa         |
| A   | 1         | 2 | 3 | 4 | 5 | 9       | 7 winst of verlies | 00 | 6 | 10 inkomsten      | 11 subsidie van de scholen | 12 entreekaartjes  | 13 bekertjes koffie of thee | 14 bekertjes frisdrank | 15 koude snacks     | 16 warme snacks  | 17              | 18                | 19                                     | 20                                            | 21                         | 22              | 23                          | 24             | 25            | 26              | 27            |

't R@VELIJN

#### Opdracht 6B Offerte bruiloftsfeest

#### Beoordeling:

| ' | gegevens aanvrager en datum bruiloft zijn juist ingevuld                                                                       |   |
|---|----------------------------------------------------------------------------------------------------|---|
|   | alle aantallen bij ceremonie zijn juist ingevuld                                                                               |   |
|   | alle aantallen bij dagarrangement zijn juist ingevuld                                                                          |   |
|   | het aantal bij receptie is juist ingevuld                                                                                      |   |
|   | alle aantallen bij diner zijn juist ingevuld                                                                                   |   |
|   | opmerking:<br>wanneer de kandidaat voor alle volwassen gasten een vegetarisch menu heeft<br>berekend, dit ook goed rekenen     |   |
|   | alle aspecten juist<br>per onjuist aspect -1                                                                                   | 5 |
| • | het logo is op de juiste plaats ingevoegd                                                                                      |   |
|   | opmerking:<br>beoordelen op het computerscherm                                                                                 |   |
|   | de vijf cellen met (sub)totaalprijzen zijn grijs gearceerd                                                                     |   |
|   | opmerking:<br>beoordelen op het computerscherm                                                                                 |   |
|   | de prijzen per onderdeel zijn berekend met behulp van een juiste formule                                                       |   |
|   | opmerking:<br>als in de kolom aantal 1 is ingevuld, hoeft de prijs van het onderdeel niet met een<br>formule berekend te zijn  |   |
|   | de vier subtotalen zijn berekend met een juiste formule                                                                        |   |
|   | opmerking:<br>als er slechts één bedrag onder het subkopje staat, hoeft het subtotaal niet met een<br>formule berekend te zijn |   |
|   | de totaalprijs is berekend met een juiste formule                                                                              |   |
|   | het kortingsbedrag is berekend met een juiste formule                                                                          |   |
|   | de totaalprijs met korting is berekend met een juiste formule                                                                  |   |
|   | alle aspecten juist<br>per onjuist aspect -1                                                                                   | 5 |

Er zijn meerdere correcte mogelijkheden om formules in te voeren in Excel. Hier staat één mogelijkheid. Iedere formule die tot een zelfde uitkomst leidt, rekent u ook goed.

| В  | С                        | D                    |        | E             | F      |   | G         |          |                       |
|----|--------------------------|----------------------|--------|---------------|--------|---|-----------|----------|-----------------------|
| 2  |                          |                      |        |               |        |   |           |          |                       |
| 3  | Kandidaatnaam:           | correctievoorschrift |        |               |        |   |           |          |                       |
| 4  | Kandidaatnummer:         | 234                  |        |               |        |   |           |          |                       |
| 5  |                          |                      |        |               |        |   |           |          |                       |
| 6  |                          | c                    | fferte | bruiloft      |        |   |           |          |                       |
| 7  |                          |                      |        |               |        |   |           |          |                       |
| 8  | naam:                    | Marit Nieuwenhuis e  | n Ram  | on Sanchez    |        |   |           |          |                       |
| 9  | adres:                   | Luipaardstraat 27    |        |               |        |   |           |          |                       |
| 10 | postcode+woonplaats:     | 3198 CK Vogelenzar   | na     |               |        |   |           |          |                       |
| 11 | protocor incompanya      |                      |        |               |        |   |           |          |                       |
| 12 | datum bruiloft:          | 15-8-2015            |        |               |        |   |           |          |                       |
| 13 | datum offerte:           | 24-6-2014            |        |               |        |   |           |          |                       |
| 14 |                          | 2102011              |        |               |        |   |           |          |                       |
| 14 |                          |                      | koste  | an nor etuk / |        |   | totaalori | lle ner  |                       |
| 15 | onder                    | deel                 | De     | r persoon     | aantal |   | onder     | deel     | formules              |
| 16 |                          |                      | pe     | persoon       |        |   | 01001     | 0001     | lornal of             |
| 17 | cerem                    | onie                 |        |               |        |   |           |          |                       |
| 18 | basis huwelijksceremo    | nie                  | c      | 400.00        |        | 1 | e         | 400.00   |                       |
| 10 | evtre: trouwen in de hu  | itenlucht            | è      | 100,00        |        | ÷ | č         | 100,00   | =E10*E10              |
| 20 | extra: ara.ceremonia     | nternoont            | ĉ      | 250.00        |        | 1 | 6         | 100,00   | -215 P 15             |
| 20 | extra: bruideduken ne    | r 7 duiuen           | č      | 250,00        |        | 4 | c         | 25.00    | -E21*E21              |
| 20 | extra: bibliosourven, pe |                      | •      | 23,00         |        | 1 | č         | 525,00   | -501/018/021          |
| 22 | subtotaal ceremonie      |                      |        |               |        |   | e         | 525,00   | =80M(G18.G21)         |
| 23 | dagarran                 | aamant               |        |               |        |   |           |          |                       |
| 24 | dagarran                 | gement               | ~      | 22.50         |        |   | ~         | 400.00   | -536+535              |
| 20 | dagarrangement vorwa     | issene               | e      | 33,50         | 1      | 4 | e         | 469,00   | =E25'F25              |
| 20 | dagarrangement kinde     | ren um 12 jaar       | e.     | 25,00         |        | 4 | e<br>c    | 100,00   | =E26'F26              |
| 2/ | meerprijs: soep extra    |                      | e.     | 1,25          | 1      | 0 | e<br>c    | 22,50    | =E2/7F2/              |
| 28 | meerprijs: bruidstaart   |                      | e      | 4,50          | 1      | 8 | e         | 81,00    | =E28*F28              |
| 29 | meerprijs: champagne     |                      | e      | 3,50          | 1      | 4 | e         | 49,00    | =E29'F29              |
| 30 | subtotaal dagarrangen    | hent                 |        |               |        |   | e         | 721,50   | =SOM(G25:G29)         |
| 31 |                          |                      |        |               |        |   |           |          |                       |
| 32 | recep                    | otie                 | -      |               | -      |   | -         |          |                       |
| 33 | borrelarrangement        |                      | e      | 9,50          | 6      | 0 | e         | 570,00   | =E33*F33              |
| 34 | luxe arrangement         |                      | e      | 13,50         |        |   | -         |          |                       |
| 35 | subtotaal receptie       |                      |        |               |        |   | €         | 570,00   | =SOM(G33:G34)         |
| 36 |                          |                      |        |               |        |   |           |          |                       |
| 37 | din                      | er                   |        |               |        |   |           |          |                       |
| 38 | menu Nijipaard           |                      | €      | 24,00         | 1      | 1 | €         | 264,00   | =E38*F38              |
| 39 | menu Neushoom            |                      | e      | 28,50         |        |   |           |          |                       |
| 40 | menu Pelikaan            |                      | €      | 37,50         |        | _ | -         |          |                       |
| 41 | menu Zebra               |                      | €      | 23,00         |        | 3 | e         | 69,00    | =E41*F41              |
| 42 | menu Dolfijn             |                      | €      | 18,50         |        | 4 | e         | 74,00    | =E42*F42              |
| 43 | subtotaal diner          |                      |        |               |        |   | e         | 407,00   | =SOM(G38:G42)         |
| 44 |                          |                      |        |               |        |   |           |          |                       |
| 45 | totaalprijs              |                      |        |               |        |   | e :       | 2.223,50 | =SOM(G22;G30;G35;G43) |
| 46 | 2% korting bij vooruitb  | etaling              |        |               |        |   | e         | 44,47    | =0,02*G45             |
| 47 | totaalprijs met kortin   | g                    |        |               |        |   | € 3       | 2.179,03 | =G45-G46              |
| 48 |                          |                      |        |               |        |   |           |          |                       |

't R @VELIJN